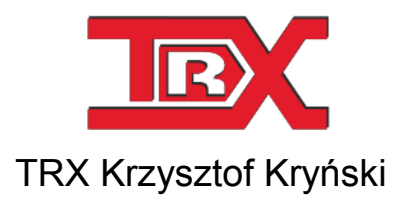

## Cyfrowe rejestratory rozmów seria KSRC

# TRX WebInterface 2

Lipiec 2016 © Copyright **TRX** Dotyczy programu WebInterface 2 w wersji 2.1.0.4

TRX

ul. Garibaldiego 4 04-078 Warszawa Tel. 22 871 33 33 Fax 22 871 57 30 www.trx.com.pl

## Spis treści:

| <u>1:</u> | WSTEP                                  | 3         |
|-----------|----------------------------------------|-----------|
|           |                                        | _         |
| 1.1       | OPIS FUNKCJONALNOSCI                   | . 3       |
| 1.2       | WYMAGANIA SYSTEMOWE                    | . 3       |
| 1.3       | URUCHOMIENIE APLIKACJI                 | , 4       |
| 1.4       | INSTALACJA CERTYFIKATU SSL             | . 4       |
| <u>2:</u> | ODTWARZANIE NAGRAŃ                     | <u>5</u>  |
| 2.1       | LISTA NAGRAŃ REJESTRATORA              | . 5       |
| 2.2       | ZMIANA ZAKRESU KANAŁÓW                 | . 8       |
| 2.3       | ZMIANA ZAKRESU CZASOWEGO               | . 9       |
| 2.4       | ZMIANA UKŁADU KOLUMN                   | 10        |
| 2.5       | ODSŁUCH NAGRAŃ                         | 11        |
| 2.6       | ZAPIS NAGRAŃ DO PLIKÓW WAVE            | 12        |
| 2.7       | EKSPORT REKORDÓW LISTY NAGRAŃ          | 14        |
| 2.8       | ZMIANA PÓL KOMENTARZ ORAZ LEVEL        | 14        |
| 2.9       | OBSŁUGA NOTATEK                        | 15        |
| 2.10      | FILTROWANIE NAGRAŃ                     | 15        |
| 2.11      | <b>STATYSTYKA</b>                      | 16        |
| <u>3:</u> | INFORMACJE O REJESTRATORZE             | <u>18</u> |
| 3.1       | DANE REJESTRATORA                      | 18        |
| 3.2       | DANE PRZEGLĄDARKI INTERNETOWEJ         | 19        |
| <u>4:</u> | KONFIGURACJA                           | <u>20</u> |
| 4.1       | ZAKRES ZMIAN KONFIGURACJI              | 20        |
| 4.2       | ZMIANA HASŁA WŁASNEGO UŻYTKOWNIKA      | 20        |
| 4.3       | ZARZADZANIE UŻYTKOWNIKAMI REJESTRATORA | 21        |
| 4.4       | WYMUSZENIE ZMIANY HASŁA                | 23        |
| <u>5:</u> | INSTALACJA CERTYFIKATU SSL             | <u>24</u> |
| 511       | GOOGLE CHROME                          | 24        |
| 512       | MOZILLA FIREFOX                        | 29        |
| 5.1 3     | INTERNET EXPLORER                      | 33        |
|           |                                        |           |

## 1: Wstęp

#### 1.1 Opis funkcjonalności

Aplikacja *WebInterface 2* umożliwia przeglądanie listy nagrań oraz odsłuch nagrań z rejestratorów rozmów serii KSRC za pomocą standardowej przeglądarki internetowej. Po zalogowaniu się przy użyciu konta z uprawnieniami administracyjnymi możliwa jest również konfiguracja niektórych parametrów rejestratora. Obsługiwane są dwie wersje językowe: polska (*PL*) lub angielska (*EN*).

Do komunikacji z rejestratorem wykorzystywany jest protokół *HTTPS* (szyfrowana wersja protokołu *HTTP wykorzystująca* protokół *SSL*), który zapewnia większe bezpieczeństwo dla przesyłanych danych.

Protokół SSL realizuje szyfrowanie, uwierzytelnienie rejestratora i zapewnienie integralności oraz poufności przesyłanych informacji

#### 1.2 Wymagania systemowe

Interfejs *WebInterface 2* może być obsługiwany pod kontrolą dowolnych systemów operacyjnych (m.in. *Windows, Linux, Mac OS*) za pomocą większości współcześnie dostępnych przeglądarek internetowych, m.in.:

- Google Chrome (od wersji 3),
- Internet Explorer (od wersji 7),
- Mozilla Firefox (od wersji 3),
- Opera (od wersji 8).

Do działania aplikacji konieczne jest włączenie obsługi skryptów *JavaScript* oraz plików *cookies*. Odtwarzanie nagrań wymaga zainstalowania multimedialnej wtyczki *Adobe Flash Player* w wersji 10 lub wyższej.

#### 1.3 Uruchomienie aplikacji

W celu uruchomienia interfejsu www należy uruchomić wybraną przeglądarkę internetową, a następnie wpisać adres IP rejestratora (np. 192.168.11.13).

**Uwaga**: Rejestrator automatycznie wymusza nawiązanie połączenia za pomocą szyfrowanego protokołu https.

Po nawiązaniu połączenia z rejestratorem okno przeglądarki może wyświetlać:

- stronę startową zawierającą *Panel Logowania*,
- komunikat o braku "zaufanego" połączenia.

Komunikat o braku "zaufanego" połączenia związany jest z brakiem zainstalowanego certyfikatu i wyświetla się zawsze przy pierwszym uruchomieniu aplikacji na komputerze użytkownika. Aby komunikat ten nie pojawiał się ponownie należy pobrać, a następnie zainstalować certyfikat SSL wygenerowany dla danego rejestratora KSRC. Po poprawnym zainstalowaniu certyfikatu, przy następnym wpisaniu adresu rejestratora wyświetlać się będzie strona startowa:

| ← → C Attps://172.16.0.199/wi2/index        | php                                                         | \$\$ E         |
|---------------------------------------------|-------------------------------------------------------------|----------------|
| TRX WebInterface 2 ver 2.1.1.4 / 22.07.2016 | PANEL LOGOWANIA   Login:   admin   Haslo:   Table   Zaloguj | PL   EN        |
| Rejestrator rozmów serii KSRC               |                                                             | www.trx.com.pl |

Przedrostek *https* w nazwie adresu informuje o nawiązaniu szyfrowanego połączenia *HTTPS*.

Aby rozpocząć pracę należy w pola *Login* oraz *Hasło* wpisać nazwę oraz hasło użytkownika rejestratora TRX (domyślnie *admin*, *admin*). Po wprowadzeniu tych danych należy kliknąć na przycisk *Zaloguj*.

#### 1.4 Instalacja certyfikatu SSL

Instalacja certyfikatu SSL jest czynnością jednorazową. Szczegółowy opis instalacji certyfikatu dla najpopularniejszych przeglądarek internetowych został opisany w rozdziale *5: Instalacja certyfikatu SSL*.

## 2: Odtwarzanie nagrań

#### 2.1 Lista nagrań rejestratora

Jeśli nazwa użytkownika oraz hasło wprowadzone w *Panelu Logowania* są poprawne użytkownik jest automatycznie przekierowany na podstronę zawierającą listę nagrań rejestratora KSRC.

| List | Lista rozmów 1 [[172.16.0.199]] TRX WebInterface 2 ver. 2.1.1.4 / 22.07.2016 2 admin [[Wylogu]] 3 |                   |                 |                      |                  |                    |                                  |              |                |  |  |  |  |  |
|------|---------------------------------------------------------------------------------------------------|-------------------|-----------------|----------------------|------------------|--------------------|----------------------------------|--------------|----------------|--|--|--|--|--|
| 0    | Wybór kanałó                                                                                      | iw 💿 Ostatnia 1 I | o 🗿 Ostatnie 24 | 4 h 🛛 Ostatnie 7 dni | 31 Ostatnie 31   | dni 🛗 Wskazan      | y zakres   <u>.lıl</u> Statystył | ka 🕨 Odt     | wórz 💽 Odśwież |  |  |  |  |  |
|      | Indeks                                                                                            | Nazwa kanału      | Numer kanału    | Data i czas od       | Czas trwania     | Kto                | Do kogo                          | Kierunek     | Komentarz      |  |  |  |  |  |
| 33   | 199 979                                                                                           | SiemensCAP        | 253             | 2015-06-03 09:01:13  | 3:26             | 211                | 220                              | ⇒ w          |                |  |  |  |  |  |
| 33   | 199 980                                                                                           | SiemensCAP        | 253             | 2015-06-03 09:06:26  | 1:26             | 211                | 220                              | ⇒ w          |                |  |  |  |  |  |
| 33   | 199 981                                                                                           | 200               | 17              | 2015-06-03 09:12:11  | 21               | 220                |                                  | ቀ P          |                |  |  |  |  |  |
| 33   | 199 982                                                                                           | SiemensCAP        | 253             | 2015-06-03 09:17:55  | 1                | 235                | 210                              | ቀ P          |                |  |  |  |  |  |
| 33   | 199 983                                                                                           | 200               | 17              | 2015-06-03 09:19:06  | 35               | 0226180029         |                                  | <b>4</b> P   |                |  |  |  |  |  |
| 33   | 199 984                                                                                           | ISDN              | 255             | 2015-06-03 09:19:06  | 35               | 226180029          | 8713333                          | ቀ P          | colp: 200      |  |  |  |  |  |
| 33   | 199 985                                                                                           | 200               | 17              | 2015-06-03 09:21:53  | 48               | 220                |                                  | <b>4</b> P   |                |  |  |  |  |  |
| 33   | 199 986                                                                                           | SiemensCAP        | 253             | 2015-06-03 09:28:57  | 57               | 235                | 208                              | ቀ P          |                |  |  |  |  |  |
| 33   | 199 987                                                                                           | SiemensCAP        | 253             | 2015-06-03 09:31:44  | 38               | 235                | 208                              | ቀ P          |                |  |  |  |  |  |
| 33   | 199 988                                                                                           | SiemensCAP        | 253             | 2015-06-03 09:33:47  | 19               | 208                | 235                              | ⇒ w          |                |  |  |  |  |  |
| 33   | 199 989                                                                                           | SiemensCAP        | 253             | 2015-06-03 09:34:58  | 1                | 235                | 207                              | 💠 P          |                |  |  |  |  |  |
| 33   | 199 990                                                                                           | 200               | 17              | 2015-06-03 09:41:21  | 4:15             | 220                |                                  | ቀ P          |                |  |  |  |  |  |
| 33   | 199 991                                                                                           | 200               | 17              | 2015-06-03 09:48:27  | 1:32             |                    | 220                              | ⇒ w          |                |  |  |  |  |  |
|      | 100 👻                                                                                             | 🚺 🖣 Strona 1      | z1 🕨            | Wyświetlanych 1 do   | 13 z 13 rekordóv | v Łączny czas rozn | nów: 00:14:54 Średn              | ia długość n | agrania: 01:09 |  |  |  |  |  |
| 4    | 5                                                                                                 |                   | c               |                      |                  | 7                  |                                  |              |                |  |  |  |  |  |
| 4    | J                                                                                                 |                   | U               |                      |                  | /                  |                                  |              |                |  |  |  |  |  |

Dostęp do innych podstron interfejsu www możliwy jest po kliknięciu na odnośnik zawierający adres IP rejestratora (1).

W oknie listy nagrań można wyróżnić następujące elementy:

- belkę tytułową,
- pasek narzędziowy,
- tabela z lista nagrań,
- pasek filtrowania i nawigacji.

*Belka tytułowa* wyświetla informacje o adresie IP rejestratora, wersji interfejsu www oraz nazwie zalogowanego użytkownika (2). Z prawej strony belki umieszczony jest odnośnik służący do wylogowania się z programu (3). Pasek narzędziowy zawiera następujące przyciski:

- Wybór kanałów umożliwia wybranie grupy kanałów rejestratora, z których będą pobierane nagrania.
- Ostatnia 1 h ustawia zakres czasowy pobrania rozmów do nagrań zarejestrowanych w przeciągu ostatnich 60 minut.
- Ostatnie 24 h ustawia zakres czasowy pobrania rozmów do nagrań zarejestrowanych w przeciągu ostatnich 24 godzin.
- Ostatnie 7 dni ustawia zakres czasowy pobrania rozmów do nagrań zarejestrowanych w przeciągu ostatnich 7 dni.
- Ostatnie 31 dni ustawia zakres czasowy pobrania rozmów do nagrań zarejestrowanych w przeciągu ostatnich 31 dni.
- Wskazany zakres pozwala na dowolne ustawienie dat początku i końca zakresu pobieranych rozmów.
- **Int** Statystyka umożliwia podgląd statystyki dla bieżącej listy rozmów.
- Odtwórz umożliwia odsłuch treść audio wybranego nagrania,
- 🖸 Odśwież przycisk do odświeżania listy nagrań

Pasek filtrowania i nawigacji zawiera narzędzia oznaczone cyframi 4 .. 7:

(4) – **lupa**: umożliwia załączenie prostego filtrowania nagrań,

(5) – formularz wyboru liczby nagrań wyświetlanych na jednej podstronie (domyślna wartość wynosi 100); jeśli liczba nagrań przekracza ustawioną wartość wyniki wyszukiwania będą podzielone na odpowiednią liczbę podstron

(6) – grupa przycisków umożliwiająca przewijanie podstron w przód lub wstecz, lub skok do wskazanej podstrony,

(7) – informacja o łącznej liczbie rekordów, zakresie (od .. do) wyświetlanym w bieżącym widoku oraz o sumarycznym i średnim czasie trwania rozmowy.

Po zaznaczeniu wiersza i naciśnięciu prawego przycisku myszy dostępne jest menu kontekstowe:

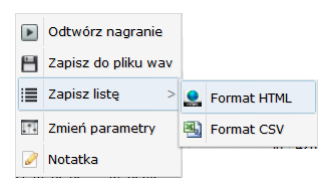

*Odtwórz nagranie* – odsłuchanie treści zaznaczonego nagrania, (odtworzenie nagrania jest uruchamiane również za pomocą podwójnego kliknięcia na wybranym wierszu, lub zaznaczenia wiersza i kliknięcia na przycisk *Odtwórz*).

**Zapisz do pliku wav** – zapisanie nagrania do pliku w formacie *WAVE;* funkcja sprawdza uprawnienia użytkownika do archiwizacji nagrania, jeśli wymóg ten nie będzie spełniony menu to jest nieaktywne.

*Zapisz listę* – zapis zaznaczonych rekordów do pliku w formacie *HTML* lub *CSV*. *Zmień parametry* – zmiana zawartości pól *Komentarz* oraz *Poziom*,

Notatka – dodanie, odczyt oraz edycję treści notatki dołączonej do wskazanego nagrania.

Po zaznaczeniu kilku wierszy (przy użyciu lewego przycisku myszy oraz klawiszy CTRL lub SHIFT), menu kontekstowe umożliwia:

- utworzenie archiwum w formacie ZIP zawierającego pliki *WAVE* z treścią zaznaczonych nagrań, oraz plik *HTML* z listą zaznaczonych rekordów.
- zapis zaznaczonych rekordów listy nagrań do pliku w formacie *HTML* lub *CSV*.

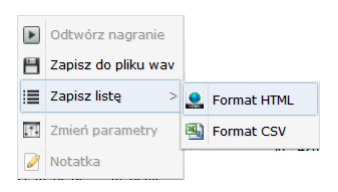

Przy pierwszym połączeniu się z rejestratorem (lub po usunięciu plików cookies) parametry listy rozmów mają ustawienia domyślne, tj.

*lista kanałów* – zawiera wszystkie kanały rejestratora, dla których dany użytkownik ma uprawnienia do odsłuchu,

## *zakres czasowy* – ostatnia godzina, *układ kolumn* – domyślny.

Zmiany powyższych parametrów (np. zmiana listy kanałów, lub zmiana kolejności kolumn) są zapamiętywane w pamięci przeglądarki i uwzględniane przy kolejnym połączeniu się z danym rejestratorem. Ustawienia zapamiętywane są oddzielnie dla każdego konta użytkownika rejestratora.

# **Uwaga**: Ustawienia parametrów listy nagrań zapisywane są w plikach cookies przeglądarki. Jeśli pliki te zostaną skasowane zostaną zastosowane wartości domyślne.

Dane w tabeli dodatkowo mogą być sortowane według wskazanych kolumn w porządku rosnącym lub malejącym. Możliwe jest również filtrowanie nagrań według określonych parametrów.

| List | sta rozmów [172.16.0.199] TRX WebInterface 2 ver. 2.1.1.4/22.07.2016 admin [Wyloguj] |                   |                   |          |             |                    |      |                 |                 |      |              |        |      |  |
|------|--------------------------------------------------------------------------------------|-------------------|-------------------|----------|-------------|--------------------|------|-----------------|-----------------|------|--------------|--------|------|--|
| 0    | Wybór kanałó                                                                         | ów 💿 Ostatnia 1 h | n 🐼 Ostatnie 24 h | Ostatnie | e 7 dni     | 31 Ostatnie 31 dni |      | Wskazany zakres | LII Statystyka  | •    | Odtwórz      | 🔁 Odśv | vież |  |
|      | Indeks                                                                               | Kto               | Do kogo           | Czas do  | Kierur      | nek Długo:         | ść N | Nazwa kanału    | Data i czas od  |      | Numer kanału | Status |      |  |
| 33   | 86 518                                                                               | 236               | 210               | 16:45:57 | ♦ W         |                    | 0 s  | s_hte           | 2015-10-21 16:4 | 5:57 | 253          |        | 1    |  |
| 33   | 86 519                                                                               | 235               | 210               | 16:47:29 | ♥ W         |                    | 0 s  | s_hte           | 2015-10-21 16:4 | 7:29 | 253          |        |      |  |
| 33   | 86 521                                                                               | 210               | 236               | 16:56:06 | 🔶 P         |                    | 0 s  | s_hte           | 2015-10-21 16:5 | 6:06 | 253          | Ν      |      |  |
| 33   | 86 525                                                                               | 235               | 210               | 11:03:34 | ⇔ w         |                    | 0 s  | s_hte           | 2015-10-23 11:0 | 3:34 | 253          |        |      |  |
| 33   | 86 526                                                                               | 235               | 210               | 11:04:08 | ⇒ w         |                    | 0 s  | s_hte           | 2015-10-23 11:0 | 4:08 | 253          |        |      |  |
| 33   | 86 559                                                                               |                   |                   | 17:03:47 |             |                    | 6 k  | kanal 32        | 2015-10-23 17:0 | 3:41 | 32           |        |      |  |
| 33   | 86 517                                                                               | 210               | 235               | 16:45:45 | <pre></pre> |                    | 8 s  | s_hte           | 2015-10-21 16:4 | 5:37 | 253          | P      |      |  |
| 33   | 86 505                                                                               | 210               | 235               | 16:16:59 | 🔶 P         |                    | 9 s  | s_hte           | 2015-10-21 16:1 | 6:50 | 253          | Р      |      |  |
| 33   | 86 507                                                                               | 210               | 236               | 16:21:19 | 🔶 P         | 1                  | 10 s | s_hte           | 2015-10-21 16:2 | 1:09 | 253          | P      |      |  |
| 33   | 86 514                                                                               | 235               | 210               | 16:37:31 | ♥ W         | 1                  | 14 s | s_hte           | 2015-10-21 16:3 | 7:17 | 253          | P      |      |  |
| 33   | 86 506                                                                               | 235               | 210               | 16:17:27 | ♥ W         | 1                  | 15 s | s_hte           | 2015-10-21 16:1 | 7:12 | 253          | P      |      |  |
| 33   | 86 510                                                                               | 236               | 210               | 16:31:11 | ⇔ w         | 1                  | 19 s | s_hte           | 2015-10-21 16:3 | 0:52 | 253          | P      |      |  |
| 33   | 86 501                                                                               | 210               | 235               | 13:09:56 | 🔶 P         | 2                  | 20 s | s_hte           | 2015-10-21 13:0 | 9:36 | 253          | P      |      |  |
| 33   | 86 509                                                                               | 210               | 235               | 16:30:34 | 🔶 P         | 2                  | 26 s | s_hte           | 2015-10-21 16:3 | 0:08 | 253          | P      |      |  |
| 33   | 86 508                                                                               | 235               | 210               | 16:28:08 | ⇒ w         | 3                  | 31 s | s_hte           | 2015-10-21 16:2 | 7:37 | 253          | Р      |      |  |
| 33   | 86 520                                                                               | 210               | 236               | 16:49:00 | 🔶 P         | 3                  | 36 s | s_hte           | 2015-10-21 16:4 | 8:24 | 253          | Р      |      |  |
| 33   | 86 523                                                                               | 236               | 209               | 16:59:09 | ⇒ w         | 4                  | 49 s | s_hte           | 2015-10-21 16:5 | 8:20 | 253          | P      |      |  |
| 33   | 86 502                                                                               | 235               | 210               | 13:13:14 | ⇔ w         | 5                  | 50 s | s_hte           | 2015-10-21 13:1 | 2:24 | 253          | P      |      |  |
| 33   | 86 503                                                                               | 235               | 210               | 13:21:22 | ⇒ w         | 1:1                | 13 s | s_hte           | 2015-10-21 13:2 | 0:09 | 253          | P      |      |  |
| 33   | 86 522                                                                               | 235               | 210               | 16:58:58 | ⇔ w         | 1:1                | 14 s | s_hte           | 2015-10-21 16:5 | 7:44 | 253          | P      |      |  |
| 3.5  | 00.540                                                                               | 005               | 200               | 40.05.00 | ~ · · ·     |                    | · ·  |                 |                 |      | 050          |        | 1    |  |

## 2.2 Zmiana zakresu kanałów

Po kliknięciu na przycisk *Wybór kanałów* otwiera się okno zawierające listę kanałów, dla których zalogowany użytkownik ma uprawnienia do odsłuchu.

| List | a rozmów [   | 172.16.0.199] 1 | FRX WebIn | terface 2    | 2 ver. 2.1.1.4 / | 22.07.20  | 16                   |             |                            |                    |              | admin ( Wyle | oguj ] |
|------|--------------|-----------------|-----------|--------------|------------------|-----------|----------------------|-------------|----------------------------|--------------------|--------------|--------------|--------|
| 0    | Wybór kanałó | ów 🛛 💽 Ostatni  | a1h 🕑     | Ostatni      | e 24 h 🕎 🤇       | statnie 7 | dni 🛅 Ostatnie 3     | 1 dni 🛛 🛗 V | Vskazany zakres [] Statys  | tyka 📄 Odtwó       | òrz          | 🔁 Odśv       | vież   |
|      | Indeks       | Długość         | Do kogo   | Wa           | bór kanałów      |           |                      | _           |                            | Data od            | Czas od      | Status       |        |
| 33   | 138 381      | 16              | 4444      |              |                  | •         |                      |             | · ·                        | 2016-08-09         | 10:01:48     |              |        |
| 33   | 138 382      | 9               | 4444      | ✓ 2          | aznacz wszys     | ткіе 🔲    | Odznacz wszystkie    | Udwro       | oc zaznaczenie             | 2016-08-09         | 10:02:27     |              |        |
| 33   | 138 383      | 8               | 463       |              | Numer            | Nazwa ka  | inału                | Тур         |                            | 2016-08-09         | 10:02:32     |              |        |
| 33   | 138 384      | 53              | 4444      |              | 29               | kana      | 129                  | Cyfrowy     | kanał załączony            | <u></u> 2016-08-09 | 10:05:13     |              |        |
| 33   | 138 385      | 53              | 463       |              | 31 (             | 🔘 kana    | 131                  | Cyfrowy     |                            | 2016-08-09         | 10:05:19     |              |        |
| 33   | 138 386      | 36              | 0000      |              | 32               | 🔘 kana    | 132                  | VOX         |                            | 2016-08-09         | 10:11:24     |              |        |
| 33   | 138 387      | 16              | 4444      |              | 97               | 🔘 kana    | 197                  | Cyfrowy     |                            | 2016-08-09         | 10:18:22     |              |        |
| 33   | 138 388      | 9               | 4444      |              | 105              | 🔘 kana    | 1105                 | Cyfrowy     |                            | 2016-08-09         | 10:18:58     |              |        |
| 33   | 138 389      | 9               | 463       |              | 106              | 🔘 kana    | I 106                | Cyfrowy     |                            | 2016-08-09         | 10:19:03     |              |        |
| 33   | 138 390      | 53              | 4444      |              | 107              | 🔘 kana    | 1107                 | Cyfrowy     |                            | 2016-08-09         | 10:21:42     |              |        |
| 33   | 138 391      | 53              | 463       |              | 108              | 🔘 kana    | 108                  | Cyfrowy     |                            | 2016-08-09         | 10:21:47     |              |        |
| 33   | 138 392      | 36              | 0000      |              | 113              | 🔘 kana    | 113                  | Cyfrowy     | kanał wyłączony            | 2016-08-09         | 10:27:49     |              |        |
| 33   | 138 393      | 16              | 4444      | $\checkmark$ | 114              | 🔘 kana    | 1114                 | Cyfrowy     |                            | 2016-08-09         | 10:34:43     |              |        |
| 33   | 138 394      | 9               | 4444      | ☑            | 115              | 🔘 kana    | 1115                 | Cyfrowy     |                            | 2016-08-09         | 10:35:20     |              |        |
| 33   | 138 395      | 9               | 463       | ☑            | 116              | 🚺 kana    | 116                  | Cyfrowy     |                            | 2016-08-09         | 10:35:24     |              |        |
| 33   | 138 396      | 53              | 4444      |              | 117              | 🔘 kana    | 1117                 | Cyfrowy     |                            | 2016-08-09         | 10:38:02     |              |        |
| 33   | 138 397      | 53              | 463       | $\checkmark$ | 118              | 🔘 kana    | 1118                 | Cyfrowy     |                            | 2016-08-09         | 10:38:08     |              |        |
| 33   | 138 398      | 36              | 0000      |              | 119              | 🔘 kana    | 1119                 | Cyfrowy     |                            | • 2016-08-09       | 10:44:07     |              |        |
| 33   | 138 399      | 16              | 4444      |              |                  |           |                      |             | Zotwiordź Apului           | 2016-08-09         | 10:50:55     |              |        |
| 33   | 138 400      | 9               | 4444      |              |                  |           |                      |             | ZatwierdZ Anuluj           | 2016-08-09         | 10:51:35     |              |        |
| 33   | 138 401      | 9               | 463       |              | VoIP Alca        | tel       | 2016-08-09 10:51:    | 39 248      | Serwerownia                | 2016-08-09         | 10:51:39     |              | -      |
| Q    | 200 🔻        | 🚺 🖣 Stron       | a 1       | z 19         | ► ► W            | yświetlan | iych 1 do 200 z 3730 | rekordów    | Łączny czas rozmów: 29:54: | 35 Średnia dłu     | gość nagrani | a: 00:29     |        |

✓ oznacza kanał *załączony*□ oznacza kanał *wylączony*

(z którego będą pobierane nagrania), (z którego nie będą pobierane nagrania).

Stan kanału można zmienić za pomocą pojedynczego kliknięcia na wybranym wierszu. Można też skorzystać z przycisków:

Zaznacz wszystkie - zaznacza wszystkie kanały z listy,
Odznacz wszystkie - odznacza wszystkie kanały
Odwróć zaznaczenie - zamienia stan wyłączony na załączony i na odwrót

Ouwroe zuznuezenie - Zannenia stan wyrączony na Zarączony i na od wrot

Po ustawieniu pożądanej konfiguracji należy kliknąć na przycisk Zatwierdź.

Wprowadzona maska kanałów zostanie zapamiętana i będzie obowiązywać dla danego użytkownika aż do kolejnej zmiany.

#### 2.3 Zmiana zakresu czasowego

Aby precyzyjnie określić zakres czasowy pobierania nagrań należy kliknąć na przycisk *Wybierz zakres*.

| Lis                                                                                                    | anta rozmów [172.180.199] TRX Weblinterface 2 ver 2.1.1.4 / 22.07.2016 admin [ Wylogu]                                                             |              |              |         |                                             |           |       |         |       |      |        |       |          |           |           |
|----------------------------------------------------------------------------------------------------|----------------------------------------------------------------------------------------------------|--------------|--------------|---------|---------------------------------------------|-----------|-------|---------|-------|------|--------|-------|----------|-----------|-----------|
| 0                                                                                                    | 🕐 Wybór kanałów 🕞 Ostatnie 1 h 💿 Ostatnie 24 h 😰 Ostatnie 7 dni 🛄 Ostatnie 31 dni 💼 Wskazany zakres 🕍 Statystyka 🕑 Ostatnie 7 dni 👘 Ostatnie 7 dni |              |              |         |                                             |           |       |         |       |      |        |       |          |           | 💽 Odśwież |
|                                                                                                    | Indeks                                                                                                    | Numer kanału | Nazwa kanału | Kto     | Wybór zakresu czasowego                     |           |       |         |       |      |        |       |          | Komentarz | COLP      |
| 33                                                                                                    | 135 888                                                                                                    | 248          | VoIP Alcatel | 542     | Poczatek zakresu                            |           |       |         |       |      |        |       | 34:10    |           |           |
| 33                                                                                                    | 135 889                                                                                                    | 248          | VoIP Alcatel | 542     |                                             |           | ы     | kaji ti |       |      |        |       | 34:49    |           |           |
| 33                                                                                                    | 135 890                                                                                                    | 248          | VoIP Alcatel | 542     | Od najstarszego nagrania                    |           | /     | king u  | itaj  |      |        |       | 34:53    |           |           |
| 33                                                                                                    | 135 891                                                                                                    | 248          | VoIP Alcatel | 542     | Od poczatku wskazanego dnia:                | 2016      | 108-  | 1       |       |      |        |       | 37:30    |           |           |
| 33                                                                                                    | 135 892                                                                                                    | 248          | VoIP Alcatel | 542     | Chroft dakiadayı czası                      | 0         |       | Sior    | nień  | 2016 |        | 0     | 37:36    |           |           |
| 135 893         248         VolP Akcatel         426         O Kreśl dokładny czas:         O Sierpień 2016         1334 |                                                                                                    |              |              |         |                                             |           |       |         |       |      |        |       |          |           |           |
| 33                                                                                                    | 135 894                                                                                                    | 248          | VoIP Alcatel | 542     |                                             | Pn        | Wt    | Sr      | Cz    | Pt   | So     | Nd    | - 50:38  |           |           |
| 33                                                                                                    | 135 895                                                                                                    | 248          | VoIP Alcatel | 542     | Koniec zakresu                              | 1         | 2     | 3       | 4     | 5    | 6      | 7     | 51:17    |           |           |
| 33                                                                                                    | 135 896                                                                                                    | 248          | VoIP Alcatel | 542     |                                             | 8         | 9     | 10      | 11    | 12   | 13     | 14    | 51:21    |           |           |
| 33                                                                                                    | 135 897                                                                                                    | 248          | VoIP Alcatel | 542     | Do najnowszego nagrania                     | 15        | 10    | 24      | 18    | 19   | 20     | 21    | 53:58    |           |           |
| 33                                                                                                    | 135 898                                                                                                    | 248          | VoIP Alcatel | 542     | Do końca wskazanego dnia:                   | 22        | 30    | 31      | 23    | 20   | 21     | 20    | 54:04    |           |           |
| 33                                                                                                    | 135 899                                                                                                    | 248          | VoIP Alcatel | 426     | Określ dokładny czas:                       | 23        | 50    | 54      |       |      |        |       | 00:11    |           |           |
| 33                                                                                                    | 135 900                                                                                                    | 248          | VoIP Alcatel | 542     | Contesi donadiry (2as.                      |           |       |         |       |      |        |       | 07:13    |           |           |
| 23                                                                                                    | 135 901                                                                                                    | 248          | VoIP Alcatel | 542     | L                                           |           |       |         |       |      |        |       | 07:50    |           |           |
| 33                                                                                                    | 135 902                                                                                                    | 248          | VoIP Alcatel | 542     |                                             |           |       | Z       | atwie | erdź | An     | nuluj | 07:55    |           |           |
| 22                                                                                                    | 135 903                                                                                                    | 248          | VoIP Alcatel | 542     | 4444 17.11.27                               | ₩ VV      | -     | _       | _     | UG 2 | 010-0  | 0-04  | 10:34    |           |           |
|                                                                                                    | 200 🔻                                                                                                    | 🚺 🖣 Strona   | a 1 z 19     | ▶ ▶   V | Vyświetlanych 1 do 200 z 3689 rekordów Lącz | my czas r | rozmó | w: 29:  | 48:34 | Śre  | dnia d | ługoś | ć nagran | ia: 00:29 | ,         |

W nowym oknie można określić początek oraz koniec zakresu przeszukiwania nagrań. Aby wprowadzić żądaną datę należy zaznaczyć opcję *Od początku wskazanego dnia / Do końca wskazanego dnia.* Po kliknięciu na pole formularza (po prawej stronie) pojawia się okno kalendarza, które ułatwia wprowadzenie daty. Jeśli zachodzi potrzeba bardziej precyzyjnego określenia granic zakresów czasowego można zaznaczyć opcję *Określ dokładny czas*, a następnie (po kliknięciu na pole formularza) ustawić pożądaną godzinę.

| Początek zakresu             |            |                 |
|------------------------------|------------|-----------------|
| Od najstarszego nagrania     |            |                 |
| Od początku wskazanego dnia: | 2016-08-11 |                 |
| Określ dokładny czas:        | 12:00:00 2 | < kliknij tutaj |
| 1                            | Wyb        | ierz godzinę    |
| Koniec zakresu               | Czas       | 12:00:00        |
|                              | Godzina    |                 |
| Do najnowszego nagrania      | Minuta     |                 |
| Do końca wskazanego dnia:    | Sekunda    |                 |
| Określ dokładny czas:        | Teraz      | 3 Zapisz        |

Po wybraniu zakresów początku oraz końca wyszukiwania nagrań należy kliknąć na przycisk *Zapisz*.

#### 2.4 Zmiana układu kolumn

W celu zmiany widoku kolumn listy nagrań należy ustawić kursor myszki na pole nagłówka pierwszej kolumny (obok kolumny *Indeks*), po czym kliknąć na symbol strzałki:

| Wybór kanalów         O statnia 1 h         O clatanie 24 h         ∑ Ostatnie 7 ort         ∑ Ostatnie 31 ort         ∑ Wskazan yazkres         Lad Statystyka         D clozo         C ort           Indeks         No         Do kogo         Czas do         Kierunek         Ďlugość         Nazva kanalu         Data i czas od         Numer kanalu         Status           Ø Indeks         Ko         Do kogo         S., the         2015-10-211 63.27.42         25.3         F           Ø Indeks         236         163.23.2         P         O         s., the         2015-10-211 63.27.42         25.3         F           Ø Indeks         236         163.83.1         P         O         s., the         2015-10-211 63.87.42         25.3         F           Ø Indeks         210         164.55.7         P         O         s., the         2015-10-211 63.7.42         25.3         F           Ø Indeks         210         164.57.7         P         O         s., the         2015-10-21 163.7.43         25.3         F           Ø Data i czas od         210         164.57.7         P         O         s., the         2015-10-21 163.7.43         25.3         F           Ø Data i czas od         S., the         2015-10-21 163.7                                                                                                    | List | ta rozmów (172.16.0.199) TRX Webinterface 2 ver. 2.1.1.4 / 22.07.2016 admin (Wylogu)] |                |                   |            |               |                  |                    |                  |                       |           |   |  |  |
|----------------------------------------------------------------------------------------------------|------|---------------------------------------------------------------------------------------|----------------|-------------------|------------|---------------|------------------|--------------------|------------------|-----------------------|-----------|---|--|--|
| Indeks         Kip         Do kogp         C zas do         Kierunek         Ďugoš         Nazwa kanalu         Data i c zas od         Numer kanalu         Status           Ø         Indeks         236         16.32.32         ♀ P         0         s_hte         2015-10-21 16.32.32         283         1           Ø         Do kogp         236         16.32.34         ♀ W         0         s_hte         2015-10-21 16.37.44         253         1           Ø         Do kogp         210         16.38.31         ♥ W         0         s_hte         2015-10-21 16.37.44         253         1           Ø         Dugoš         210         16.45.57         ♥ W         0         s_hte         2015-10-21 16.45.75         23.3         1           Ø         Nazwa kanalu         210         16.45.57         ♥ W         0         s_hte         2015-10-21 16.45.05         253.0         1           O Lot         210         110.33.4         ♥ W         0         s_hte         2015-10-21 16.31.34         253.0         1           Ø         Data ado         S         16.45.45         ♥ P         8         s_hte         2015-10-21 16.15.03         253.0         1           Ø <th>0</th> <th>Wybór kanałów</th> <th>🕑 Ostatnia 1 h</th> <th>n 🕑 Ostatnie 24 h</th> <th>📅 Ostatnie</th> <th>7 dni 🛗 O</th> <th>statnie 31 dni [</th> <th>🖤 Wskazany zakres</th> <th>III Statystyka</th> <th>Odtwórz</th> <th>😏 Odświez</th> <th>ż</th>                                                                                                    | 0    | Wybór kanałów                                                                         | 🕑 Ostatnia 1 h | n 🕑 Ostatnie 24 h | 📅 Ostatnie | 7 dni 🛗 O     | statnie 31 dni [ | 🖤 Wskazany zakres  | III Statystyka   | Odtwórz               | 😏 Odświez | ż |  |  |
| indeks         236         16.32.32         P P         0         s_hhe         2015-10-21 16.32.32         263         1           ik ko         236         16.36.41         P P         0         s_hhe         2015-10-21 16.32.14         233         1           ik ko         Casa do         210         16.37.48         P W         0         s_hhe         2015-10-21 16.37.44         253         1           ik kurunek         210         16.38.31         W W         0         s_hhe         2015-10-21 16.45.75         253         1           ik kurunek         210         16.47.29         W W         0.0         s_hhe         2015-10-21 16.45.75         253         N           ik kurunek kanalu         210         16.47.29         W W         0.0         s_hhe         2015-10-21 16.47.29         253         N           ik kurunek kanalu         236         16.45.0         P W         0.0         s_hhe         2015-10-21 16.47.23         253         N           ik Numer kanalu         235         16.45.9         P P         6         kanal 32         2015-10-21 16.47.3         253         P           ik Nazwa ko         235         16.16.59         P P         1.0         <                                                                                                    | -    | Indeks Kto                                                                            |                | Do kogo           | Czas do    | Kierunek      | Długość          | Nazwa kanału       | Data i czas od   | Numer kanału          | Status    |   |  |  |
| Kko         236         1636:14         P         0         s_hte         2015-10-21 16.36:14         253         1           D bogo         210         1637.48         W         0         s_hte         2015-10-21 16.37.48         253         1           C Las do         210         163.83.1         W         0         s_hte         2015-10-21 16.35.7         253         1           V Internek         210         164.72.9         W         0         s_hte         2015-10-21 16.35.7         253         1           Nazva kanalu         236         16.56.66         P         0         s_hte         2015-10-21 16.35.7         253         N           OLLP         236         16.56.66         P         0         s_hte         2015-10-21 16.35.7         253         N           OLLP         210         110.40.8         W         0         s_hte         2015-10-21 16.35.7         253         P           Nazva kanalu         235         16.45.45         P         8         s_hte         2015-10-21 16.35.7         253         P           Data od         235         16.16.59         P         9         s_hte         2015-10-21 16.37.7         253         P                                                                                                    |      | Indeks                                                                                | *              | 236               | 16:32:32   | ቀ P           | 0                | s_hte              | 2015-10-21 16:32 | :32 253               |           | ^ |  |  |
| V         Do kogo         210         16:37.48 $\Psi$ W         0         s_hte         2016-10-21 16:37.48         253         1           V         Casa do         210         16:38:31 $\Psi$ W         0         s_hte         2016-10-21 16:38:31         253         1           V         Nazva kanalu         210         16:45:7 $\Psi$ W         0         s_hte         2016-10-21 16:45:7         253         1           V         Nazva kanalu         210         16:47:29 $\Psi$ W         0         s_hte         2015-10-21 16:45:60         253         N           V         Nazva kanalu         210         11:03:34 $\Psi$ W         0         s_hte         2015-10-21 16:10:60         253         N           V         Data ic casa od         17:03:47 $\Psi$ 0.6         kanal 32         2015-10-21 16:10:01         253         P           Nazva kto         235         16:45:5 $\Psi$ P         8         s_hte         2015-10-21 16:17:12         253         P           Data od         236         16:17:27 $\Psi$ W         15         s_hte         2015-10-21 16:17:12         253         P           Nzava do kogo         210                                                                                                    |      | Kto                                                                                   |                | 236               | 16:36:14   | ቀ P           | 0                | s_hte              | 2015-10-21 16:36 | 0:14 253              |           |   |  |  |
| C Cas do         210         1638:31 $\Psi$ W         0 $g_hhe$ 2015-10-21 16:38:31         253           Ø Digodé         210         16:45:7 $\Psi$ W         0 $g_hhe$ 2015-10-21 16:45:7         253           Ø Digodé         210         16:47:29 $\Psi$ W         0 $g_hhe$ 2015-10-21 16:47:29         253           Ø Nazwa kanalu         236         16:56:06 $\Phi$ P         0 $g_hhe$ 2015-10-21 16:47:29         253         N           Ø Nazwa kanalu         210         11:0:34 $\Psi$ W         0 $g_hhe$ 2015-10-21 10:0:33         253         N           Ø Data I ccas od         11:0:08 $\Psi$ W         0 $g_hhe$ 2015-10-21 10:0:33         253         P           Nazwa ko         235         16:16:59 $\Phi$ P         8 $g_hhe$ 2015-10-21 16:0:34         32         P           Nazwa ko         236         16:21:19 $\Phi$ P         9 $g_hhe$ 2015-10-21 16:10:10         203         P           Nazwa ko         236         16:10:27 $\Psi$ W         16 $g_hhe$ 2015-10-21 16:0:10         203         P <td></td> <td>Do kogo</td> <td></td> <td>210</td> <td>16:37:48</td> <td>⇔ w</td> <td>0</td> <td>s_hte</td> <td>2015-10-21 16:37</td> <td>:48 253</td> <td></td> <td></td>                                                                                                    |      | Do kogo                                                                               |                | 210               | 16:37:48   | ⇔ w           | 0                | s_hte              | 2015-10-21 16:37 | :48 253               |           |   |  |  |
| V         Nervenek         210         16:45:57 $\Psi$ W         0         s_hte         2015-10-21 16:45:57         253         1           V         Diugość         210         16:47:29 $\Psi$ W         0         s_hte         2015-10-21 16:47:29         263         N           Nazwa kanalu         236         16:50.06 $\Phi$ P         0         s_hte         2015-10-21 16:67:06         253         N           V         Nazwa kanalu         210         11:03:34 $\Psi$ W         0         s_hte         2015-10-23 11:03:34         253         1           V         Nazwa kanalu         210         11:03:34 $\Psi$ W         0         s_hte         2015-10-23 11:03:08         253         1           Answering Num.         235         16:45.57 $\Psi$ W         0         s_hte         2015-10-23 11:03:08         203         P           Data od         235         16:45.57 $\Psi$ W         0.5         s_hte         2015-10-21 16:45:37         253         P           Data od         236         16:21.19 $\Phi$ P         9         s_hte         2015-10-21 16:37:17         253         P           Nazwa koo         210         16:37:31 </td <td></td> <td>Czas do</td> <td></td> <td>210</td> <td>16:38:31</td> <td>⇒ w</td> <td>0</td> <td>s_hte</td> <td>2015-10-21 16:38</td> <td>:31 253</td> <td></td> <td></td>                                                                                                    |      | Czas do                                                                               |                | 210               | 16:38:31   | ⇒ w           | 0                | s_hte              | 2015-10-21 16:38 | :31 253               |           |   |  |  |
| V Dlugość       210       16.47.29       V       0       s_hte       205-10-21 16.47.29       253       N         V Nazwa kanalu       236       16.56.06       Image: P       0       s_hte       205-10-21 16.56.06       253       N         V Nazwa kanalu       210       11.03.34       Image: W       0       s_hte       2015-10-23 11.03.34       253         V Data I czas od       11.03.34       Image: W       0       s_hte       2015-10-23 11.04.08       263       1         V Numer kanalu       235       16.45.45       Image: P       8       s_hte       2015-10-23 11.04.08       263       P         Nazwa kto       235       16.45.45       Image: P       8       s_hte       2015-10-21 16.45.37       253       P         Data od       236       16.21.19       Image: P       10       s_hte       2015-10-21 16.31.17       253       P         Data od       236       16.21.19       Image: P       10       s_hte       2015-10-21 16.31.17       253       P         Nazwa kto       236       16.21.19       Image: P       20       s_hte       2015-10-21 16.31.17       253       P         Nr przekierowany       210       16.31.11                                                                                                    | 1    | Kierunek                                                                              |                | 210               | 16:45:57   | ⇔ w           | 0                | s_hte              | 2015-10-21 16:45 | 57 253                |           |   |  |  |
| Komentarz         236         16:56.06 $\P$ P         00         s_hte         2015-10-21 16:56.06         253         N           V Nazwa kanalu         210         11:03:34 $\Psi$ W         00         s_hte         2015-10-23 11:03:34         253         1           V Data i ccas od         11:04:08 $\Psi$ W         00         s_hte         2015-10-23 11:04:08         253         1           Answering Num.         235         16:45:45 $\P$ P         8         s_hte         2015-10-21 16:45:37         253         P           Data od         236         16:16:59 $\P$ P         9         s_hte         2015-10-21 16:21:02         253         P           Data od         236         16:21:19 $\Psi$ P         10         s_hte         2015-10-21 16:37:17         253         P           Nazwa kto         236         16:21:19 $\Psi$ P         10         s_hte         2015-10-21 16:37:17         253         P           Nazwa do kogo         210         16:37:31 $\Psi$ M         14         s_hte         2015-10-21 16:37:17         253         P           N przekierowany         210         16:37:31 $\Psi$ M         19         s_hte                                                                                                    | 1    | Długość                                                                               |                | 210               | 16:47:29   | ⇔ w           | 0                | s_hte              | 2015-10-21 16:47 | 253                   |           |   |  |  |
| Nazwa kanalu         210         11:03:34         W         00         s_hte         2015:10-23 11:03:34         253           O bai i czas of         210         11:04:08         W         00         s_hte         2015:10-23 11:04:08         253           Numer kanalu         235         16:45:45         P         8         s_hte         2015:10-21 16:45:37         253         P           Nazwa kto         235         16:45:45         P         8         s_hte         2015:10-21 16:45:37         253         P           Nazwa kto         235         16:45:45         P         8         s_hte         2015:10-21 16:45:37         253         P           Nazwa kto         236         16:16:59         P         9         s_hte         2015:10-21 16:45:37         253         P           Data od         236         16:17:27         W         11         s_hte         2015:10-21 16:07:17         253         P           Nazwa do kogo         210         16:31:11         W         19         s_hte         2015:10-21 16:30:2         253         P           Nazwa do kogo         210         16:31:11         W         19         s_hte         2015:10-21 16:30:2         253 <th< td=""><td></td><td>Komentarz</td><td></td><td>236</td><td>16:56:06</td><td><b>4</b> P</td><td>0</td><td>s_hte</td><td>2015-10-21 16:56</td><td>:06 253</td><td>N</td><td></td></th<>                                                                                                    |      | Komentarz                                                                             |                | 236               | 16:56:06   | <b>4</b> P    | 0                | s_hte              | 2015-10-21 16:56 | :06 253               | N         |   |  |  |
| COLP         210         11:04:08         W         00         s_hte         2015-10-23 11:04:08         253           Data i czas od         11:04:08         W         00         s_hte         2015-10-23 11:04:08         253           Numer kanalu         235         16:45:45         P         8         s_hte         2015-10-21 16:45:37         253         P           Nazwa kto         235         16:45:45         P         9         s_hte         2015-10-21 16:45:37         253         P           Data od         236         16:16:59         P         9         s_hte         2015-10-21 16:45:37         253         P           Data od         236         16:16:59         P         9         s_hte         2015-10-21 16:45:37         253         P           Data od         236         16:21:19         P         10         s_hte         2015-10-21 16:37:17         253         P           Nazwa do kogo         210         16:31:11         W         19         s_hte         2015-10-21 16:37:17         253         P           N razwa Ab kogo         235         16:30:34         P         20         s_hte         2015-10-21 16:37:37         233         P                                                                                                    |      | Nazwa kanału                                                                          |                | 210               | 11:03:34   | ⇔ w           | 0                | s_hte              | 2015-10-23 11:03 | :34 253               |           |   |  |  |
| Vial 1228 00         17:03:47         6         kanal 32         2015-10-23 17:03:41         32           Answering Num.         235         16:45:45 $\triangleleft$ P         8         s_hte         2015-10-21 16:45:37         253         P           Nazwa kio         235         16:16:59 $\triangleleft$ P         9         s_hte         2015-10-21 16:45:37         253         P           Data od         236         16:21:19 $\varTheta$ P         9         s_hte         2015-10-21 16:21:09         253         P           Nazwa kio         236         16:21:19 $\varTheta$ P         10         s_hte         2015-10-21 16:21:09         253         P           Nazwa kio         236         16:21:19 $\varTheta$ P         10         s_hte         2015-10-21 16:21:09         253         P           Nazwa do kogo         210         16:31:11 $\heartsuit$ W         19         s_hte         2015-10-21 16:30:2         253         P           Transfer kto         235         13:09:56 $\Rho$ P         20         s_hte         2015-10-21 16:30:8         253         P           Nazwa Agenta         235         16:30:34 $\blacksquare$ P         26         s_hte         2015-10-21 16:30:43         253P                                                                                                    |      | COLP                                                                                  |                | 210               | 11:04:08   | ⇔ w           | 0                | s_hte              | 2015-10-23 11:04 | :08 253               |           |   |  |  |
| Numer kaladu         235         16.45.45<br>P         8         s_hte         2015-10-21 16.45.37         253         P           Nazwa klo         235         16.16.59              P         9         s_hte         2015-10-21 16.45.37         253         P           Data od         236         16.21.19              P         9         s_hte         2015-10-21 16.21.09         253         P           Czas od         210         16.37.31              W         14         s_hte         2015-10-21 16.37.17         253         P           Nazwa do kogo         210         16.17.27               W         19         s_hte         2015-10-21 16.37.17         253         P           Nr przekierowany         210         16.31.11               W         19         s_hte         2015-10-21 16.30.52         253         P           Answering Name         235         13.09.56                P         20         s_hte         2015-10-21 16.30.82         253         P           Answering Name         235         16.30.34                P         20         s_hte         2015-10-21 16.30.82         263                                                                                                    | •    | Data i czas od                                                                        |                |                   | 17:03:47   |               | 6                | kanal 32           | 2015-10-23 17:03 | 32                    |           |   |  |  |
| Native ingritter         235         16:16:59<br>P         9         s_hte         2015-10-21         16:16:50         253         P           Data od         236         16:21:19              P         10         s_hte         2015-10-21         16:21:09         253         P           Czas od         210         16:37:31              W         14         s_hte         2015-10-21         16:37:17         253         P           Nazwa do kogo         210         16:17:27              W         115         s_hte         2015-10-21         16:37:32         P           Nr przekierowany         210         16:31:11               W         19         s_hte         2015-10-21         16:30:22         253         P           Answering Name         235         13:09:56                P         20         s_hte         2015-10-21         16:30:32          P           Transfer do         235         16:30:34          P         26         s_hte         2015-10-21         16:30:82         P           Nazwa Agenta         235         16:1147           P         209         s_hte                                                                                                    |      | Answering Num                                                                         |                | 235               | 16:45:45   | <b>4</b> P    | 8                | s_hte              | 2015-10-21 16:45 | :37 253               | P         |   |  |  |
| Data of<br>Case of<br>Case of |      | Nazwa kto                                                                             |                | 235               | 16:16:59   | 🔶 P           | 9                | s_hte              | 2015-10-21 16:16 | :50 253               | P         |   |  |  |
| Czas od       210       16:37.31 $\diamond$ W       14       s_hte       2015-10-21 16:37:17       253       P         Nazwa do kogo       210       16:17.27 $\diamond$ W       15       s_hte       2015-10-21 16:37:17       253       P         Nr przekierowany       210       16:31:11 $\diamond$ W       19       s_hte       2015-10-21 16:30:52       253       P         Transfer kto       235       13:09:56 $\diamond$ P       200       s_hte       2015-10-21 16:30:82       253       P         Transfer do       235       16:30:34 $\diamond$ P       2.6       s_hte       2015-10-21 16:30:82       253       P         Nazwa Agenta       235       16:1147 $\diamond$ P       2.9       s_hte       2015-10-21 16:30:84       253       P         Vazwa Agenta       236       16:1147 $\diamond$ P       2.9       s_hte       2015-10-21 16:11:18       253       P         Vazwa Agenta       236       16:1147 $\diamond$ P       2.9       s_hte       2015-10-21 16:11:18       253       P         Adres IP       236       16:19.09 $\diamond$ W       31       s_hte       2015-10-21 16:86:20       253       P         Nazwa konf. HTE <t< td=""><td></td><td>Data od</td><td></td><td>236</td><td>16:21:19</td><td>фР</td><td>10</td><td>s_hte</td><td>2015-10-21 16:21</td><td>:09 253</td><td>P</td><td></td></t<>                                                                                                    |      | Data od                                                                               |                | 236               | 16:21:19   | фР            | 10               | s_hte              | 2015-10-21 16:21 | :09 253               | P         |   |  |  |
| Nazwa do kogo       210       16:17.27 $\Psi$ W       15       s_hte       2015-10-21 16:17:12       253       P         Nr przekierowany       210       16:31:11 $\Psi$ W       19       s_hte       2015-10-21 16:30:52       253       P         Transfer kto       235       13:09:56 $\Psi$ P       200       s_hte       2015-10-21 16:30:82       253       P         Transfer do       235       16:30:34 $\Psi$ P       266       s_hte       2015-10-21 16:30:88       253       P         Nazwa Agenta       235       16:30:34 $\Psi$ P       29       s_hte       2015-10-21 16:30:88       253       M         Pozion       235       16:11:47 $\Psi$ P       29       s_hte       2015-10-21 16:11:18       253       P         Nazwa Agenta       236       16:49:00 $\Psi$ P       36       s_hte       2015-10-21 16:11:18       253       P         Status       210       16:28:08 $\Psi$ W       31       s_hte       2015-10-21 16:16:20       253       P         Adres IP       209       16:59:09 $\Psi$ W       49       s_hte       2015-10-21 16:85:20       253       P         Nazwa konf. HTE       210 </td <td></td> <td>Czas od</td> <td></td> <td>210</td> <td>16:37:31</td> <td>⇔ w</td> <td>14</td> <td>s_hte</td> <td>2015-10-21 16:37</td> <td>:17 253</td> <td>P</td> <td></td>                                                                                                    |      | Czas od                                                                               |                | 210               | 16:37:31   | ⇔ w           | 14               | s_hte              | 2015-10-21 16:37 | :17 253               | P         |   |  |  |
| Nr przekierowany         210         16:31:11 $\Psi$ W         19         s_hte         2015-10-21 16:30:52         253         P           Transfer kto         235         13:09:56 $\Psi$ P         200         s_hte         2015-10-21 16:30:82         253         P           Answering Name         235         16:30:34 $\Psi$ P         226         s_hte         2015-10-21 16:30:82         253         P           Transfer do         210         09:50:10 $\Psi$ W         227         s_hte         2015-10-21 16:30:82         253         MP           Nazwa Agenta         235         16:11:47 $\Phi$ P         29         s_hte         2015-10-21 16:11:18         253         P           V Status         210         16:28.08 $\Psi$ W         31         s_hte         2015-10-21 16:27:37         253         P           Adres IP         236         16:49:00 $\Psi$ P         36         s_hte         2015-10-21 16:48:24         253         P           Adres IP         209         16:59:09 $\Psi$ W         49         s_hte         2015-10-21 16:58:20         253         P           Nazwa konf. HTE         210         13:13:14 $\Psi$ W         50                                                                                                    |      | Nazwa do kogo                                                                         |                | 210               | 16:17:27   | ⊯ w           | 15               | s_hte              | 2015-10-21 16:17 | :12 253               | P         |   |  |  |
| Transfer kto       235       13.09.56                                                                                                    |      | Nr przekierowany                                                                      |                | 210               | 16:31:11   | ⇔ w           | 19               | s_hte              | 2015-10-21 16:30 | :52 253               | P         |   |  |  |
| Answering Name       235       16:30:34 <ul> <li>P</li> <li>26</li> <li></li></ul>                                                                                                    |      | Transfer kto                                                                          |                | 235               | 13:09:56   | фР            | 20               | s_hte              | 2015-10-21 13:09 | :36 253               | P         |   |  |  |
| Transfer do       210       09:50:10       ♦ W       27       s_hte       2015-10-23.09:49:43       253       MP         Nazwa Agenta       235       16:11:47       ♦ P       29       s_hte       2015-10-21.16:11:18       253       P         Poziom       210       16:28.08       ♦ W       31       s_hte       2015-10-21.16:27:37       253       P         Adres IP       236       16:49.00       ♦ P       36       s_hte       2015-10-21.16:48:24       253       P         Adres MAC       209       16:59.09       ♦ W       49       s_hte       2015-10-21.16:48:24       253       P         Nazwa konf. HTE       210       13:13:14       ♦ W       50       s_hte       2015-10-21.16:27:42       253       P         Numer HTE       210       13:21:22       ♥ W       113       s_hte       2015-10-21.16:37:44       253       P         Nazwa Lini HTE       210       16:58:58       ♥ W       114       s_hte       2015-10-21.16:37:44       253       P         Numer Lini HTE       209       16:35:33       ♥ W       1149       s_hte       2015-10-21.16:37:44       253       P <td></td> <td>Answering Name</td> <td></td> <td>235</td> <td>16:30:34</td> <td>&lt; P</td> <td>26</td> <td>s_hte</td> <td>2015-10-21 16:30</td> <td>:08 253</td> <td>P</td> <td></td>                                                                                                    |      | Answering Name                                                                        |                | 235               | 16:30:34   | < P           | 26               | s_hte              | 2015-10-21 16:30 | :08 253               | P         |   |  |  |
| Nazwa Agenta         235         16:11:47 $\P$ P         29         s_hte         2015-10-21 16:11:18         253         P           Poziom         210         16:28:08 $\Psi$ W         31         s_hte         2015-10-21 16:27:37         253         P           Adres IP         236         16:49:00 $\Phi$ P         36         s_hte         2015-10-21 16:48:24         253         P           Adres MAC         209         16:59:09 $\Psi$ M         49         s_hte         2015-10-21 16:48:24         253         P           Nazwa konf. HTE         210         13:13:14 $\Psi$ M         50         s_hte         2015-10-21 16:21:42         253         P           Numer HTE         210         13:21:22 $\Psi$ M         11:3         s_hte         2015-10-21 16:37:44         253         P           Nazwa Lini HTE         210         16:58:58 $\Psi$ 11:14         s_hte         2015-10-21 16:57:44         253         P           Numer Lini HTE         209         16:35:33 $\Psi$ 11:49         s_hte         2015-10-21 16:37:44         253         P                                                                                                    |      | Transfer do                                                                           |                | 210               | 09:50:10   | ⇔ w           | 27               | s_hte              | 2015-10-23 09:49 | :43 253               | MP        |   |  |  |
| Poziom         210         16:28:08         ♦ W         31         s_hte         2015:10-21 16:27:37         253         P           Adres IP         236         16:49:00         ♦ P         36         s_hte         2015:10-21 16:48:24         253         P           Adres MAC         209         16:59:09         ♦ W         49         s_hte         2015:10-21 16:48:24         253         P           Nazwa konf. HTE         210         13:13:14         ♦ W         50         s_hte         2015:10-21 13:12:24         253         P           Numer HTE         210         13:21:22         ♦ W         11:13         s_hte         2015:10-21 16:57:44         253         P           Nazwa Lini HTE         210         16:58:58         ♦ W         11:4         s_hte         2015:10-21 16:57:44         253         P           Numer Lini HTE         209         16:35:33         ♦ W         11:49         s_hte         2015:10-21 16:37:44         253         P                                                                                                    |      | Nazwa Agenta                                                                          |                | 235               | 16:11:47   | фР            | 29               | s_hte              | 2015-10-21 16:11 | :18 253               | P         |   |  |  |
| X Status         236         16:49:00         P         36                                                                                                    |      | Poziom                                                                                |                | 210               | 16:28:08   | ⇔ w           | 31               | s hte              | 2015-10-21 16:27 | :37 253               | Р         |   |  |  |
| Adres IP         209         16:59:09         ♦ W         49         s_hte         2015:10-21 16:58:20         253         P           Nazwa konf. HTE         210         13:13:14         ♦ W         50         s_hte         2015:10-21 13:12:24         253         P           Numer HTE         210         13:21:22         ♦ W         113         s_hte         2015:10-21 13:20:09         253         P           Nazwa Lini HTE         210         16:58:58         ♦ W         11:14         s_hte         2015:10-21 16:57:44         253         P           Numer Lini HTE         209         16:35:33         ♦ W         11:49         s_hte         2015:10-21 16:33:44         253         P                                                                                                    |      | Status                                                                                |                | 236               | 16:49:00   | <b>∉</b> P    | 36               | s hte              | 2015-10-21 16:48 | 24 253                | Р         |   |  |  |
| Adress wave         Call         Adress wave         Call         Data         Data <thdata< th="">         Data         Data<td></td><td>Adres IP</td><td></td><td>209</td><td>16:59:09</td><td>₩ W</td><td>49</td><td>s hte</td><td>2015-10-21 16:58</td><td>20 253</td><td>P</td><td></td></thdata<>                                                                                                    |      | Adres IP                                                                              |                | 209               | 16:59:09   | ₩ W           | 49               | s hte              | 2015-10-21 16:58 | 20 253                | P         |   |  |  |
| Numer HTE         210         13:21:22         W         113         s_hte         2015-10-21 13:20:09         253         P           Nazwa Linii HTE         210         16:58:58         W         11:14         s_hte         2015-10-21 16:57:44         253         P           Numer Linii HTE         209         16:35:33         W         11:49         s.hte         2015-10-21 16:33:44         253         P                                                                                                    |      | Adres MAC                                                                             |                | 210               | 13:13:14   | ₩ W           | 50               | s hte              | 2015-10-21 13:12 | 24 253                | P         |   |  |  |
| Nazwa Linii HTE         210         16:58:58         ♥W         11:14         s_hte         2015-10-21 16:57:44         253         P           Numer Linii HTE         209         16:35:33         ♥W         11:49         s_hte         2015-10-21 16:33:44         253         P                                                                                                    |      | Numer HTF                                                                             |                | 210               | 13:21:22   | ⇒ w           | 1:13             | s hte              | 2015-10-21 13:20 | 109 253               | P         |   |  |  |
| Numer Linii HTE         209         16/35/33         ♦ W         1/49         s hte         2015/10/21 16/37/44         253         P                                                                                                    |      | Nazwa Linii HTE                                                                       |                | 210               | 16:58:58   | ⇒ w           | 1:14             | s hte              | 2015-10-21 16:57 | -44 253               | P         |   |  |  |
| 20 J J J J J J J J J J J J J J J J J J J                                                                                                    |      | Numer Linii HTE                                                                       |                | 209               | 16:35:33   | ₽ W           | 1:49             | s hte              | 2015-10-21 16:33 | 44 253                | P         | + |  |  |
| Nazwa dyspozyt Strona 1 z 1 + H Wyświetlanych 1 do 27 z 27 rekordów Lączny czas rozmów: 00.10.05 Srednia długość nagrania: 00.22                                                                                                    |      | Nazwa dyspozyt.                                                                       | Strona 1       | z1                | Wyświetlan | ych 1 do 27 : | z 27 rekordów Ł  | ączny czas rozmów: | 00:10:05 Średnia | I długość nagrania: D | 0:22      |   |  |  |

Za pomocą pól wyboru (checkbox) należy określić czy dana kolumna ma być pokazywana na liście nagrań.

| L | ista rozmów [172.16.0.199] TRX WebInterface 2 ver. 2.1.1.4 / 22.07.2016 admin [Wyloguj] |                 |                   |            |           |                           |                   |                     |              |           |  |  |  |  |  |
|---|-----------------------------------------------------------------------------------------|-----------------|-------------------|------------|-----------|---------------------------|-------------------|---------------------|--------------|-----------|--|--|--|--|--|
| 1 | 🕽 Wybór kanał                                                                           | ów 🚺 Ostatnia 1 | h 🗿 Ostatnie 24 h | 7 Ostatnie | 7 dni 🛅 O | statnie 31 dni 📋          | 🖞 Wskazany zakres | 🔝 Statystyka 🕞 C    | Odtwórz      | 🔁 Odśwież |  |  |  |  |  |
|   | . Indeks                                                                                | Kto             | Do kogo           | Czas do    | Kierunek  |                           | Długość           | Data i czas od      | Numer kanału | Status    |  |  |  |  |  |
| 3 | 86 511                                                                                  | 210             | 236               | 16:32:32   | 💠 P       | <sup>S</sup> Nazwa kanału | 0                 | 2015-10-21 16:32:32 | 253          |           |  |  |  |  |  |
| 3 | 86 513                                                                                  | 210             | 236               | 16:36:14   | ቀ P       | s_hte                     | 0                 | 2015-10-21 16:36:14 | 253          |           |  |  |  |  |  |
| 3 | 86 515                                                                                  | 235             | 210               | 16:37:48   | ⇒ w       | s_hte                     | 0                 | 2015-10-21 16:37:48 | 253          |           |  |  |  |  |  |
| 3 | 86 516                                                                                  | 235             | 210               | 16:38:31   | ♥ W       | s_hte                     | 0                 | 2015-10-21 16:38:31 | 253          |           |  |  |  |  |  |

Kolejność wyświetlania kolumn może być zmieniana po najechaniu kursorem myszki na tytuł kolumny i przeciągniecie jej (w lewo lub w prawo) w pożądane położenie.

Bieżący układ oraz kolejność kolumn jest automatycznie zapamiętywany i będzie obowiązywać dla danego użytkownika rejestratora, aż do kolejnej zmiany.

#### 2.5 Odsłuch nagrań

Aby odsłuchać treść audio nagrania należy zaznaczyć wskazane nagrania a następnie kliknąć na przycisk *Odtwórz nagranie*, alternatywnie można kliknąć dwukrotnie na wybranym wierszu. Przeglądarka automatycznie otwiera oddzielne okno odtwarzacza i rozpoczyna odtwarzanie nagrania.

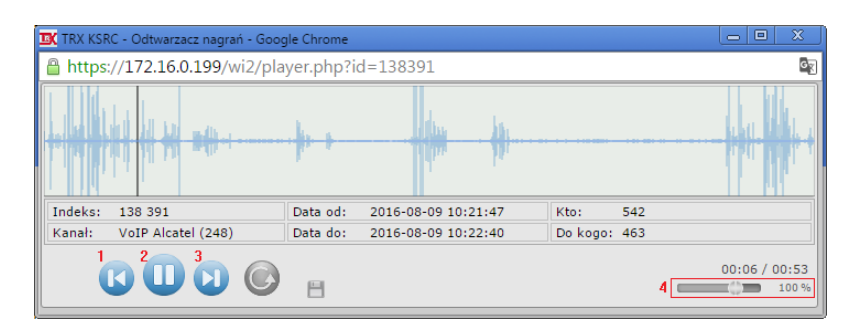

Okno odtwarzacza przedstawia wykres graficzny nagrania wraz ze wskaźnikiem bieżącej pozycji odtwarzania oraz tabelkę z danymi informacyjnymi nagrania:

- indeks,
- nazwa i numer kanału,
- data początku nagrania,
- data końca nagrania,
- numer *Kto*,
- numer Do kogo,

oraz 4 elementy kontrolne:

- 1. przycisk przejścia do rekordu poprzedzającego bieżące nagranie na liście,
- 2. przycisk wstrzymana (Pause) lub uruchomienia (Play) odtwarzania bieżącego nagrania,
- 3. przycisk przejścia do następnego nagrania na liście,
- 4. suwak regulacji głośności.

Kliknięcie na dowolne miejsce w polu wykresu graficznego nagrania realizuje funkcję *Seek* tzn. automatycznie przejście do odtwarzania nagrania od wskazanego punktu czasowego.

#### 2.6 Zapis nagrań do plików wave

Opcja *Zapisz do pliku wav* (menu kontekstowe) umożliwia zapisanie zaznaczonych nagrań do plików w formacie wave.

| List | ista rozmów [172.16.0.199] TRX WebInterface 2 ver. 2.1.1.4/22.07.2016 admin [Wyloguj] |                   |            |          |                  |             |                  |                     |                 |                    |             |   |  |  |  |
|------|---------------------------------------------------------------------------------------|-------------------|------------|----------|------------------|-------------|------------------|---------------------|-----------------|--------------------|-------------|---|--|--|--|
| 0    | Wybór kanałó                                                                          | ów 🖸 Ostatnia 1 I | n 🙆 Ostati | nie 24 h | n 📅 Ostatnie     | 7 dni 🛐     | Ostatnie 31 dni  | 🛗 Wskazany zakres   | LIII Statystyka | Odtwórz            | 🔁 Odświe:   |   |  |  |  |
|      | Indeks                                                                                | Kto               | Do kogo    |          | Czas do          | Nazwa ka    | anału Kierun     | ek Długość          | Data i czas od  | Numer kar          | nału Status |   |  |  |  |
| 33   | 86 501                                                                                | 210               | 235        |          | 13:09:56         | s_hte       | 🔶 P              | 20                  | 2015-10-21 13:0 | 9:36 253           | P           |   |  |  |  |
| 33   | 86 502                                                                                | 235               | 210        |          | 13:13:14         | s_hte       | ⇒ w              | 50                  | 2015-10-21 13:1 | 2:24 253           | P           |   |  |  |  |
| 33   | 86 503                                                                                | 235               | 210        |          | 13:21:22         | s hte       | ⇒ w              | 1:13                | 2015-10-21 13:2 | 20:09 253          | P           |   |  |  |  |
| 33   | 86 504                                                                                | 210               | 235        |          | dtwórz nagrani   | ie e        | 🔶 P              | 29                  | 2015-10-21 16:1 | 1:18 253           | P           |   |  |  |  |
| 33   | 86 505                                                                                | 210               | 235        | Ηz       | apisz do pliku v | wav ə       | 🔶 P              | 9                   | 2015-10-21 16:1 | 6:50 253           | P           |   |  |  |  |
| 33   | 86 506                                                                                | 235               | 210        | i≣ z     | apisz listę      | > 9         | ⇒ w              | 15                  | 2015-10-21 16:1 | 17:12 253          | P           | 1 |  |  |  |
| 33   | 86 507                                                                                | 210               | 236        | ITI Z    | mień parametr    | v e         | 🔶 P              | 10                  | 2015-10-21 16:2 | 21:09 253          | P           |   |  |  |  |
| 33   | 86 508                                                                                | 235               | 210        |          | lotatka          | э           | ⇒ w              | 31                  | 2015-10-21 16:2 | 27:37 253          | P           |   |  |  |  |
| 33   | 86 509                                                                                | 210               | 235        |          | 10.00.04         | e           | 🔶 P              | 26                  | 2015-10-21 16:3 | 80:08 253          | P           |   |  |  |  |
| 33   | 86 510                                                                                | 236               | 210        |          | 16:31:11         | s_hte       | ⇒ w              | 19                  | 2015-10-21 16:3 | 30:52 253          | P           |   |  |  |  |
| 33   | 86 511                                                                                | 210               | 236        |          | 16:32:32         | s_hte       | 🔶 P              | 0                   | 2015-10-21 16:3 | 32:32 253          |             |   |  |  |  |
| 33   | 86 512                                                                                | 235               | 209        |          | 16:35:33         | s_hte       | ⇒ w              | 1:49                | 2015-10-21 16:3 | 33:44 253          | P           |   |  |  |  |
| Q    | 200 🔻                                                                                 | Strona 1          | z 1        |          | Wyświetlar       | nych 1 do 2 | 27 z 27 rekordów | Łączny czas rozmów: | 00:10:05 Średn  | ia długość nagrani | ia: 00:22   |   |  |  |  |

Po zaznaczeniu pojedynczego nagrania tworzony jest jeden plik wav, którego nazwa zawiera indeks nagrania, datę rozpoczęcia rozmowy, numery: *Kto* i *Do kogo* oraz nazwę kanału (o ile dane te znajdują się na liście nagrań).

W przypadku zaznaczenia kilku nagrań tworzony jest plik archiwum o nazwie *trx\_archive.zip*, który zawiera pliki *wav* zaznaczonych nagrań

| trx_archive (3).zip - WinRAR (wersja testowa)           Plik         Polecenia         Narzędzia         Ulubione         Opcje         Pomo | D <u>C</u>   |                    |               |         | • 💌    |
|----------------------------------------------------------------------------------------------------|--------------|--------------------|---------------|---------|--------|
| Dodaj Wypakuj do Testuj Podejrzyj Usuń                                                                                                    | Wyszukaj     | Pomocnik Info      | ormacje S     | kanuj   | Koment |
| 🗈 🖹 trx_archive (3).zip - ZIP archiwum, rozmiar                                                                                              | oryginalny 1 | 065 682 bajtów     |               |         | •      |
| Nazwa                                                                                                    | Rozmiar      | Skompresowany      | Тур           |         | Z      |
| <b>.</b>                                                                                                    |              |                    | Folder plik   | ów      |        |
| 86503_2015-10-21 13h20m09_235_210_s_hte.wav                                                                                                  | 584 058      | 584 058            | Dźwięk typ    | u wave  |        |
| 86504_2015-10-21 16h11m18_210_235_s_hte.wav                                                                                                  | 232 058      | 232 058            | Dźwięk typ    | u wave  |        |
| 86508_2015-10-21 16h27m37_235_210_s_hte.wav                                                                                                  | 248 058      | 248 058            | Dźwięk typ    | u wave  |        |
| 💿 calls.html                                                                                                    | 1 508        | 1 508              | Chrome H      | TML Doc | ument  |
|                                                                                                    |              |                    |               |         |        |
| ۲ III                                                                                                    |              |                    |               |         | ۱.     |
|                                                                                                    | Razer        | m 1 065 682 bajtóv | v w 4 plikach |         |        |

oraz plik html zawierający dane informacyjne rekordów z listy nagrań.

| <br>Indeks | Kto | Do kogo | Czas do  | Nazwa kanału | Kierunek | Długość | Data i czas od      | Numer kanału | Status |
|------------|-----|---------|----------|--------------|----------|---------|---------------------|--------------|--------|
| 86503      | 235 | 210     | 13:21:22 | s_hte        | W        | 1:13    | 2015-10-21 13:20:09 | 253          | Р      |
| 86504      | 210 | 235     | 16:11:47 | s_hte        | Р        | 29      | 2015-10-21 16:11:18 | 253          | Р      |
| 86508      | 235 | 210     | 16:28:08 | s_hte        | W        | 31      | 2015-10-21 16:27:37 | 253          | P      |

Funkcja zapisu audio do plików *wav* sprawdza uprawnienia użytkownika rejestratora do archiwizacji zaznaczonych nagrań. Jeśli zalogowany użytkownik takich praw nie posiada pozycja *Zapisz do pliku wav* w menu kontekstowym jest nieaktywna. W takim przypadku użytkownik może jedynie odsłuchać rozmowę, natomiast nie będzie mógł zapisać jej do pliku.

W zależności od typu przeglądarki www oraz jej ustawień plik (wav lub zip) może być zapisywany w domyślnym katalogu pobierania plików, lub w lokalizacji wskazanej przez użytkownika. Poniższy opis zawiera podstawowe informacje na temat zapisywania plików dla najbardziej popularnych przeglądarek internetowych.

Dla przeglądarki **Google Chrome** należy otworzyć okno dialogowe *Ustawienia*, kliknąć na odnośnik *Pokaż ustawienia zaawansowane*, następnie wskazać lokalizacje domyślnego folderu pobierania, lub zaznaczyć opcję *Pytaj przed pobraniem*, *gdzie zapisać każdy plik*.

| ← ⇒ C 🗋                                | chrome://settings                                                                                                   |                       | ☆ 🔳 |
|----------------------------------------|----------------------------------------------------------------------------------------------------|-----------------------|-----|
| Chrome                                 | Ustawienia                                                                                                    | Przeszukaj ustawienia |     |
| Historia<br>Rozszerzenia<br>Ustawienia | Pobrane pliki<br>Zapisuj pobrane pliki w: CI\Users\TRX\Downloads<br>Pytaj przed pobraniem, gdzie zapisać każdy plik | Zmień                 |     |

Dla przeglądarki **Mozilla Firefox** należy otworzyć okno dialogowe *Opcje*, a następnie wskazać lokalizacje domyślnego folderu pobierania, lub zaznaczyć opcję *Pytaj, gdzie zapisać każdy plik*.

|               |                       | - • •                   | •                                                                               |
|---------------|-----------------------|-------------------------|---------------------------------------------------------------------------------|
|               | ▶ ☆ 自                 |                         | Opcje                                                                           |
| 🙏 Wytnij      | 🖣 Kopiuj              | 🗋 Wklej                 | Opólne Katy Treć Aplikacie Prvvatność Bezpieczeństwo Synchronizacia Zawansowane |
| -             | 100%                  | +                       | Uruchamianie                                                                    |
|               | 60                    |                         | Po <u>u</u> ruchomieniu programu Firefox: wyświetl pustą stronę 💌               |
| Nowe okno     | Nowe okno<br>prywatne | Zapisz stronę           | Strona startowa: Strona startowa programu Mozilla Firefox                       |
|               | ()                    | <b>₩</b>                | Użyj <u>b</u> ieżących stron Użyj <u>zakładki</u> Przywróć <u>d</u> omyślną     |
| Drukuj        | Historia              | Tryb pełno-<br>ekranowy | Pobieranie                                                                      |
| Q             | Ö                     |                         | Pobierane pliki zapisuj do:     Pobrane     Przeglądaj     Przeglądaj           |
| Znajdź        | Opcje                 | Dodatki                 | • 1 July gale conside notaly price                                              |
| C,            | Ot                    | wórz opcje              |                                                                                 |
| Narzędzia     |                       |                         |                                                                                 |
| -             |                       |                         |                                                                                 |
| 💭 Zaloguj się | do Sync               |                         | OK Anului Romor                                                                 |
| 🛨 Dostosuj    |                       | 0 U                     |                                                                                 |

Dla przeglądarki **Internet Explorer** należy otworzyć okno dialogowe *Wyświetlanie plików do pobrania* (skrót klawiaturowy *CTRL* + *J*), a następnie wskazać lokalizacje domyślnego folderu pobierania.

| 🛃 Wyświetlanie plików do pobrani          | a — Internet Explo                                              | orer 🔲 🗎                                                                           | 83 |
|-------------------------------------------|-----------------------------------------------------------------|------------------------------------------------------------------------------------|----|
| Pokaż i śledź pobierania                  |                                                                 | Wyszukaj materiały do pobrania 🖇                                                   | 0  |
| Nazwa<br>4747_2014wav 383<br>172.16.0.199 | Lokalizacji<br>! KB Pobrane                                     | a Akcje<br>Otwórz V                                                                |    |
|                                           | Opcje pobierani.<br>Domyślna lokaliz<br>Pobrane<br>I Powiadom m | ia Exec<br>zacja pobrania:<br>Przeglądą<br>nie, kiedy zakończą się moje poblerania |    |
|                                           |                                                                 | OK Anuluj                                                                          |    |
| <u>Opcje</u>                              |                                                                 | Wyczyść listę Zamknij                                                              |    |

#### 2.7 Eksport rekordów listy nagrań

Opcja *Zapisz listę* (menu kontekstowe) umożliwia zapisanie zaznaczonych rekordów listy nagrań do plików w formacie *HTML* lub *CSV*.

| List | a rozmów [1  | 172.16.0.199] TRX | WebInterface 2 ver. 2 | .1.1.4 / 22.07.2 | 016                   |            |                   |                 |               |                   | admin ( Wy | loguj ]  |
|------|--------------|-------------------|-----------------------|------------------|-----------------------|------------|-------------------|-----------------|---------------|-------------------|------------|----------|
| 0    | Wybór kanałó | ow 🖸 Ostatnia 1 h | n 🗿 Ostatnie 24 h     | 📅 Ostatnie       | 7 dni 🛅 Ostatnie      | 31 dni 🛛 🧰 | Wskazany zakres   | Lill Statystyka | <b>&gt;</b> 0 | dtwórz            | 🔁 Ods      | śwież    |
|      | Indeks       | Kto               | Do kogo               | Czas do          | Nazwa kanału          | Kierunek   | Długość           | Data i czas od  |               | Numer kanału      | Status     |          |
| 33   | 86 501       | 210               | 235                   | 13:09:56         | s_hte                 | 🔶 P        | 20                | 2015-10-21 13:  | 09:36         | 253               | Р          | <b>^</b> |
| 33   | 86 502       | 235               | 210                   | 13:13:14         | s_hte                 | ⇔ w        | 50                | 2015-10-21 13:  | 12:24         | 253               | P          |          |
| 33   | 86 503       | 235               | 210                   | 13:21:22         | s_hte                 | ⇒ w        | 1:13              | 2015-10-21 13:  | 20:09         | 253               | P          |          |
| 33   | 86 504       | 210               | 235                   | 16:11:47         | s_hte                 | < P        | 29                | 2015-10-21 16   | 11:18         | 253               | P          |          |
| 33   | 86 505       | 210               | 235                   | 16:16:59         | s_hte                 | 🔶 P        | Ddtwó             | rz nagranie     | 16:50         | 253               | Р          |          |
| 33   | 86 506       | 235               | 210                   | 16:17:27         | s_hte                 | ⇒ w        | 💾 Zapisz          | do pliku wav    | 17:12         | 253               | Р          |          |
| 33   | 86 507       | 210               | 236                   | 16:21:19         | s_hte                 | < P        | 📰 Zapisz          | listę >         | Se Fo         | rmat HTML         | Р          |          |
| 33   | 86 508       | 235               | 210                   | 16:28:08         | s_hte                 | ⇔ w        | III Zmień         | parametry       | SL) Fo        | rmat CSV          | P          |          |
| 33   | 86 509       | 210               | 235                   | 16:30:34         | s_hte                 | 🗢 P        | Notatk            | a               | 50.08         | 203               | Р          |          |
| 33   | 86 510       | 236               | 210                   | 16:31:11         | s_hte                 | ⇒ w        | 13                | 2013-10-21-10   | 30:52         | 253               | P          |          |
| 9    | 200 🔻        | 📢 🖣 Strona 1      | z 1 🕨 🕨               | Wyświetlar       | nych 1 do 27 z 27 rek | ordów Łąc  | czny czas rozmów: | 00:10:05 Średn  | iia dług      | ość nagrania: 00: | 22         |          |

Plik HTML może być otworzony w dowolnej przeglądarce internetowej, zaś plik CSV - w zewnętrznych programach np. Microsoft Excel.

Jeśli wynik wyszukiwania zawiera kilka podstron należy zapisywać do pliku csv każdą podstronę z osobna.

#### 2.8 Zmiana pól Komentarz oraz Level

Pole *Zmień parametry* (menu kontekstowe) umożliwia zmianę parametrów *Komentarz* oraz *Level* zaznaczonego nagrania.

|            | Muhór konoló  |              | 1 h 🖓 Octotnio 2   | th 🛗 Octatolo 7 doi         | 問 Octatoio 21  | dni | Wekazany zakroe  |            | rt ceu | Ltd. Stotyctyka | D Odhvárz |        | 0  |
|------------|---------------|--------------|--------------------|-----------------------------|----------------|-----|------------------|------------|--------|-----------------|-----------|--------|----|
|            | vvybor kanalo |              | The Ostablie 2     |                             | BI Ostaulie 51 | um  | www.azany.zakies | Call Exspo | II COV | IIII Statystyka | Conworz   | 01.1   |    |
|            | Indeks        | Nazwa kanału | Numer kanału       | Data I czas od              | Czas trwania   | Kto | Do Kog           | 2          | Kieru  | nek Poziom      | Komentarz | Status |    |
| <b>s</b> 3 | 86 366        | SIP          | TRX KSRC - Param   | etry nagrania - Mozilla Fir | efox           |     |                  |            | ₩W     | 0               |           | P      |    |
| 33         | 86 367        | SIP          | https://172.16.0.1 | 99/wi2/attributes.nbn?id:   | -86419         |     |                  |            | ⇒ w    | 0               |           | P      |    |
| 33         | 86 368        | SIP          |                    |                             |                | _   | )                |            | ₩      | 2               | komentarz | Р      |    |
| 33         | 86 369        | SIP          | Komentarz          |                             |                |     |                  |            | ⇒ w    | 0               |           | Р      |    |
| 33         | 86 370        | SIP          | 📝 zmień parame     | tr                          |                |     |                  |            | ⇔ w    | 0               |           | P      |    |
| 33         | 86 371        | SIP          | komentarz          |                             |                |     |                  |            | ⇔ w    | 0               |           | Р      |    |
| 33         | 86 372        | SIP          |                    |                             |                |     |                  |            | ⇒w     | 0               |           | P      |    |
| 33         | 86 373        | SIP          | Poziom             |                             |                |     |                  |            | ⇔ w    | 0               |           | Р      |    |
| 33         | 86 374        | SIP          |                    |                             |                |     |                  |            | ⇒ w    | 0               |           | P      |    |
| 33         | 86 375        | SIP          | 📃 zmień parame     | tr (0 255)                  |                |     |                  |            | 🔶 P    | 0               |           | P      |    |
| 33         | 86 376        | SIP          | 2                  |                             |                |     |                  |            | 🔶 P    | 0               |           | Р      | 1. |
| 33         | 86 377        | SIP          |                    |                             |                |     |                  |            | 🔶 P    | 0               |           | P      |    |
| 3.5        | 06 070        | ein I        |                    |                             |                | -   | 1 m              |            | \$ 100 | 0               |           | 0      |    |

Jeśli zaznaczone nagranie ma puste pole *Komentarz* pole formularza jest również puste. W przeciwnym razie wyświetlana jest pobrana treść komentarza. Tekst ten może być zmodyfikowany (maksymalna liczba znaków wynosi 39) i wysłany do rejestratora – po kliknięciu na przycisk *Wyślij*. W celu przywrócenia oryginalnego tekstu komentarza (po tym jak został on zmodyfikowany, ale jeszcze niewysłany do rejestratora) należy kliknąć na przycisk: *Cofnij zmiany*.

Analogicznie wygląda przebieg zmiany po*la Level* (poziom bezpieczeństwa przypisany do nagrania).

#### 2.9 Obsługa notatek

Pole *Notatka* (menu kontekstowe) umożliwia pobranie i modyfikację treści notatki dołączonej wcześniej do wskazanego nagrania. Nagrania zawierające notatkę oznaczone są za pomocą symbolu *N* w kolumnie *Status*.

| LIS | ra rozmów     | [172.16.0.199] TR | x w | ebinterface 2 ver | 2.1.0.3/03.06.2015       |                    |                         |             |            |               |                | admin | (Wyloguj) |
|-----|---------------|-------------------|-----|-------------------|--------------------------|--------------------|-------------------------|-------------|------------|---------------|----------------|-------|-----------|
| 0   | Wybór kanałów | v 💽 Ostatnia 1 h  | (   | Ostatnie 24 h     | 🔁 Ostatnie 7 dni         | 31 Ostatnie 31 dni | 🛗 Wskazany zakres       | 🐴 Ekspo     | rt csv 📊   | L Statystyka  | Odtwórz        |       | €         |
|     | Indeks        | Nazwa kanału      | Ny  |                   | Intelles Manille Firef   |                    |                         |             | Kierune    | Poziom        | Komentarz      | Statu |           |
| 33  | 86 366        | SIP               | 25  | Hot Kake - K      | 16.0.100 (wi2) (ante ale | -214 06410         |                         |             | ⇔ w        | 0             |                | P     |           |
| 33  | 86 367        | SIP               | 25  | Bobbać w ta       | 10.0.199/wi2/note.pn     | p:1d=60419         |                         |             | ₩          | 0             |                | P     |           |
| 33  | 86 368        | SIP               | 25  | lub ośm skr       | zyń fig                  |                    |                         |             | ⇔ w        | 2             | komentarz.     | P     |           |
| 33  | 86 369        | SIP               | 25  |                   |                          |                    |                         |             | ⇔ w        | 0             |                | P     |           |
| 33  | 86 370        | SIP               | 25  |                   |                          |                    |                         |             | ⇔ w        | 0             |                | NP    |           |
| 33  | 86 371        | SIP               | 25  |                   |                          |                    |                         |             | ⇔ w        | 0             |                | P     |           |
| 33  | 86 372        | SIP               | 25  |                   |                          |                    |                         |             | ⇔ w        | 0             |                | Р     |           |
| 33  | 86 373        | SIP               | 25  |                   |                          |                    |                         |             | ⇔ w        | 0             |                | P     |           |
| 33  | 86 374        | SIP               | 25  |                   |                          |                    |                         |             | ⇔ w        | 0             |                | Р     |           |
| 33  | 86 375        | SIP               | 25  |                   |                          |                    |                         |             | <b>4</b> P | 0             |                | P     |           |
| 33  | 86 376        | SIP               | 25  |                   |                          |                    |                         |             | ቀ Р        | 0             |                | P     |           |
| 33  | 86 377        | SIP               | 25  |                   |                          |                    | Cofnij zmiany           | Wyślij      | <b>4</b> P | 0             |                | P     |           |
| 33  | 06 070        | ein               | 25  |                   |                          |                    |                         |             | da 167     | 0             |                | n     |           |
| ٩   | 100 💌         | 📢 🍕 Strona 1      |     | z2 🕨 🕨            | Wyświetlanych 1 do       | 100 z 145 rekordów | Łączny czas trwania roz | mów: 00:25: | 57 Śred    | nia długość n | agrania: 01:32 |       |           |

Jeśli nagranie nie zawierało wcześniej notatki pole formularza jest puste. W przeciwnym razie w polu formularza wyświetlana jest pierwotna treść notatki. Tekst może być dowolnie zmodyfikowany i wysłany do rejestratora – po kliknięciu na przycisk *Wyślij*. W celu przywrócenia oryginalnego tekstu notatki (po tym jak został on zmodyfikowany, ale jeszcze niewysłany do rejestratora) należy kliknąć na przycisk: *Cofnij zmiany* 

#### 2.10 Filtrowanie nagrań

Kliknięcie na przycisk z lupą na pasku statusu umożliwia filtrowanie listy nagrań na postawie wzorca wybranego parametru.

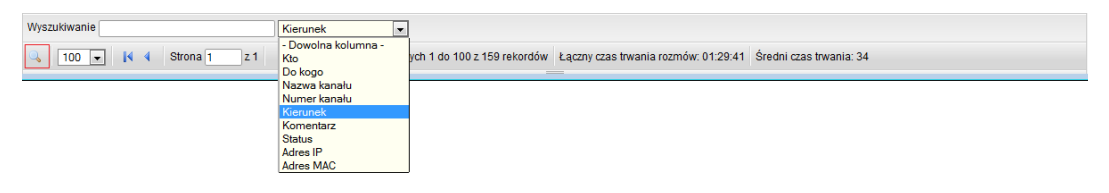

Użytkownik ma do wyboru następujące warunki filtrowania:

| Dowolna kolumna | - wzorcem jest dowolna kolumna oprócz pola Indeks, oraz                 |
|-----------------|-------------------------------------------------------------------------|
|                 | Data i czas od, Data od, Czas od, Czas do, Czas trwania                 |
| Kto             | – wzorcem jest numer telefonu z kolumny Kto                             |
| Do kogo         | <ul> <li>wzorcem jest numer telefonu z kolumny Do kogo</li> </ul>       |
| Nazwa kanału    | – wzorcem jest nazwa kanału                                             |
| Numer kanału    | – wzorcem jest numer kanału                                             |
| Kierunek        | <ul> <li>wzorcem jest kierunek rozmowy</li> </ul>                       |
| Komentarz       | <ul> <li>wzorcem jest komentarz dołączony do nagrania</li> </ul>        |
| Status          | – wzorcem jest symbol z pola <i>Status</i> (notatka, załącznik, itp.)   |
| Adres IP        | <ul> <li>– wzorcem jest adres IP nagrywanej stacji</li> </ul>           |
| Adres MAC       | <ul> <li>wzorcem jest adres fizyczny (MAC) nagrywanej stacji</li> </ul> |

| LIS | TA ROZMÓW    | [192.168.11.12] T | RX WebInterface | 2 ver. 2.1.0.4 / 15.06.201 | 5                 |        |                       |                 |             |             |              | admin ( Wylc      | )guj] |
|-----|--------------|-------------------|-----------------|----------------------------|-------------------|--------|-----------------------|-----------------|-------------|-------------|--------------|-------------------|-------|
| 0   | Wybór kanałó | iw 🖸 Ostatnia 1 h | Ostatnie 2      | 4 h 🗇 Ostatnie 7 dni       | 31 Ostatnie 31    | dni    | 🛗 Wskazany zakres     | 🐴 Eksport csv   | Lill Statys | tyka 🕨 (    | Odtwórz      |                   | •     |
|     | Indeks       | Nazwa kanału      | Numer kanału    | Data i czas od             | Czas trwania      | Kto    | Do kogo               | Kierunek        | Poziom      | Status      | Adres IP     | Adres MAC         |       |
| 22  | 86 356       | s-hte             | 255             | 2015-05-04 07:46:00        | 0                 | 235    | 210                   | ⇒ w             | 0           | P           |              |                   | 1     |
| IJ  | 86 357       | s-hte             | 255             | 2015-05-04 07:46:35        | 0                 | 235    | 210                   | ⇔ w             | 0           | P           |              |                   |       |
| U   | 86 359       | s-hte             | 255             | 2015-05-04 08:02:12        | 0                 | 235    | 210                   | ⇒ w             | 0           | Р           |              |                   |       |
| IJ  | 86 360       | s-hte             | 255             | 2015-05-04 08:02:30        | 0                 | 235    | 210                   | ♦ W             | 0           | Р           |              |                   |       |
| Ŋ   | 86 361       | s-hte             | 255             | 2015-05-04 08:20:01        | 0                 | 235    | 210                   | ⇒ w             | 0           | Р           |              |                   |       |
| IJ  | 86 362       | SIP               | 254             | 2015-05-04 08:31:15        | 6                 | 102    | 101                   | ⇔ w             | 0           | Р           | 172.16.0.188 | 00:1D:A2:3F:4D:59 | -     |
| Ŋ   | 86 363       | SIP               | 254             | 2015-05-04 08:45:20        | 11:27             | 102    | 101                   | ♥ W             | 0           | Р           | 172.16.0.188 | 00:1D:A2:3F:4D:59 |       |
| U   | 86 364       | SIP               | 254             | 2015-05-04 08:57:41        | 7                 | 102    | 101                   | ⇒ w             | 0           | Р           | 172.16.0.188 | 00:1D:A2:3F:4D:59 |       |
| U   | 86 365       | SIP               | 254             | 2015-05-04 08:57:59        | 10                | 102    | 101                   | ♥ W             | 0           | Р           | 172.16.0.188 | 00:1D:A2:3F:4D:59 |       |
| Ŋ   | 86 366       | SIP               | 254             | 2015-05-04 09:06:28        | 3                 | 102    | 101                   | ⇒ w             | 0           | Р           | 172.16.0.188 | 00:1D:A2:3F:4D:59 |       |
| Ŋ   | 86 367       | SIP               | 254             | 2015-05-04 09:11:43        | 2                 | 102    | 101                   | ♥ W             | 0           | Р           | 172.16.0.188 | 00:1D:A2:3F:4D:59 |       |
| Ŋ   | 86 368       | SIP               | 254             | 2015-05-04 09:11:45        | 4                 | 102    | 101                   | ⇒ w             | 2           | P           | 172.16.0.188 | 00:1D:A2:3F:4D:59 |       |
| Vys | zukiwanie W  | 3                 | Kie             | runek 💌                    | 2                 |        |                       |                 |             |             |              |                   |       |
| 2   | 100 💌        | 📢 🖣 Strona 1      | z 1 🕨           | Wyświetlanyc               | ch 1 do 100 z 145 | i reko | rdów Łączny czas rozi | mów: 08:29:28 Ś | rednia dług | jość nagrar | iia: 01:32   |                   |       |

W celu załączenia filtrowania nagrań należy:

- kliknąć na przycisk lupy (1),
- wybrać z listy kryterium filtrowania (2)
- wpisać w polu (3) wzorzec wyszukiwania i nacisnąć klawisz ENTER

Aby wyłączyć filtrowanie należy wykasować wzorzec wpisany w polu (3), a następnie nacisnąć klawisz *ENTER*.

#### 2.11 Statystyka

Kliknięcie na przycisk *Statystyka* umożliwia podgląd danych statystycznych dla bieżącej listy nagrań.

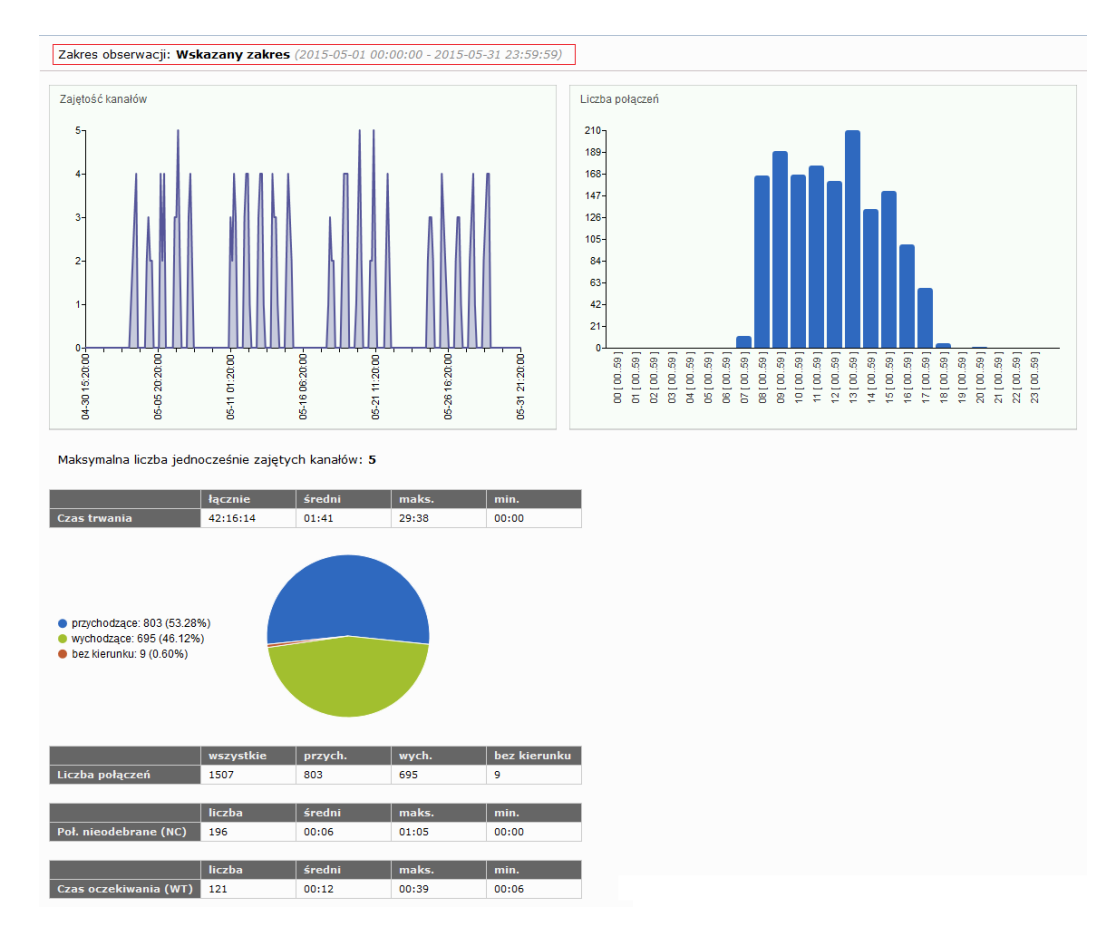

Dane statystyczne uwzględniają wszystkie ustawienia parametrów listy nagrań tj. zakres czasowy, wybrane kanały rejestratora, a także ewentualne zastosowane filtry. Informacje prezentowane są w postaci następujących elementów:

- wykresu liniowego przedstawiającego zajętość kanałów rejestratora w osi czasu obserwacji,
- wykresu słupkowego przedstawiającego sumaryczną liczbę rozmów w rozbiciu na 24 przedziały godzinowe,
- informacji o maksymalnej zajętości kanałów rejestratora,
- tabeli zawierającej informację o sumarycznej liczbie rozmów w rozbiciu na połączenia przychodzące, wychodzące oraz bez wykrytego kierunku,
- wykresu kołowego wizualizującego dane z tabeli powyżej,
- tabeli zawierającej informację o sumarycznym czasie trwania rozmów oraz średnim, minimalnym i maksymalnym czasie trwania rozmowy,
- tabeli zawierającej informację o rozmowach z parametrem NC (rozmowy nieodebrane), tj. łącznej liczbie połączeń, średnim, maksymalnym i minimalnym czasie trwania połączenia nieodebranego,
- tabeli zawierającej informację o rozmowach z parametrem WT (rozmowy z czasem oczekiwania), tj. łącznej liczbie połączeń, średnim, maksymalnym i minimalnym czasie trwania połączenia.
- **Uwaga**: Tabele Połączenia nieodebrane (NC) oraz Czas oczekiwania (WT) zawierają tylko dane rejestrowane podczas nagrywania rozmów na kanałach cyfrowych ISDN (BRI/PRI), kanałach VoIP Alcatel i/lub kanałach CTI Cisco.

# **3: Informacje o rejestratorze**

#### 3.1 Dane rejestratora

Dane rejestratora mogą być szczególnie przydatne podczas wysyłania zgłoszeń serwisowych. Podanie informacji o *modelu*, **numeru seryjnym** oraz **wersji** *oprogramowania* znacznie przyspiesza analizę oraz diagnostykę ewentualnych nieprawidłowości.

Aby przejść do strony zawierającej dane o rejestratorze należy kliknąć na odnośnik zawierający adres IP rejestratora.

| Lista rozmów [172. | 16.0.199] TRX W | ebinterface 2 ver. 2.1 | 1.1.4 / 22.07.2016 |                    |                   |                |         | admin [ Wyloguj ] |
|--------------------|-----------------|------------------------|--------------------|--------------------|-------------------|----------------|---------|-------------------|
| 🔘 Wybór kanałów    | 🖸 Ostatnia 1 h  | Ostatnie 24 h          | Ostatnie 7 dni     | 31 Ostatnie 31 dni | 🛗 Wskazany zakres | III Statystyka | Odtwórz | 🖸 Odśwież         |

Lista nagrań Konfiguracja Wyloguj REJESTRATO Model Numer seryjny 2015030202 Wersja oprogramowania 2.1.0.0/25.05.2016PCI 172.16.0.199 Adres IP Nazwa użytkownika admin KSRC5xx Nazwa rejestratora Czas od restartu 58d 1h 53m 3s Strefa czasowa Europe/Warsaw PAMIĘĆ FLASH Pojemność dysku 3.9 GB Wolna przestrzeń 97 % Numer seryjny T01 8527208 4101 MAGAZYN NAGRA Pojemność dysku 492.3 GB Wolna przestrzeń 1 % Liczba rekordów 1 490 812 Data i czas najstarszego nagrania 2014-11-19 16:24:20 PRZEGL Nazwa Chrome 52.0.2743.116 System Operacyjny Windows JavaScript 1.7 22.0.0 Flash Player Obsługa cookies włączona Audio HTML 5 (format wave) probably Rozdzielczość ekranu 1680×1050 (1680×1010) Rozdzielczość okna przeglądarki 1028×371

Podstrona zawiera cztery tabele informacyjne:

Tabela REJESTRATOR przedstawia podstawowe informacje o rejestratorze, m.in

- model,
- numer seryjny,
- wersja oprogramowania,
- adres IP,
- nazwę zalogowanego użytkownika,
- nazwę rejestratora,
- czas ciągłej pracy (od ostatniego restartu lub wyłączenia urządzenia),
- nazwa strefy czasowej.

Tabela PAMIĘĆ FLASH zawiera informacje o dysku systemowym rejestratora

- pojemność dysku,
- wolna przestrzeń,
- numer seryjny.

Tabela MAGAZYN NAGRAN zawiera informacje o dysku lub dyskach przeznaczonych do magazynowania nagrywanych rozmów.

- pojemność dysku (macierzy RAID 1),
- wolna przestrzeń,
- łączna liczba wszystkich nagrań przechowywanym w rejestratorze,
- data i czas najstarszego zachowanego nagrania.

#### 3.2 Dane przeglądarki internetowej

Tabela PRZEGLĄDARKA INTERNETOWA przedstawia informacje o:

- nazwie i wersji przeglądarki internetowej,
- nazwie systemu operacyjnego,
- obsługiwanej wersji języka JavaScript,
- wersji zainstalowanej wtyczki multimedialnej Adobe Flash Player,
- stanie obsługi plików cookies,
- natywnej obsłudze odtwarzania plików wav przez daną przeglądarkę,
- rozdzielczości ekranu (całego i obszaru widocznego),
- rozdzielczości (wielkości) okna przeglądarki internetowej.

**Uwaga**: Kolor wyświetlania czterech środkowych parametrów tabeli uzależniony jest od tego czy spełniają one minimalne wymagania aplikacji WebInterface 2. Jeśli warunek ten jest spełniony wyświetlane są w kolorze zielonym, w przeciwnym wypadku w kolorze czerwonym.

## 4: Konfiguracja

#### 4.1 Zakres zmian konfiguracji

Zakres zmian konfiguracji (liczba dostępnych zakładek) uzależniona jest od uprawnień zalogowanego użytkownika rejestratora. Użytkownicy, którzy nie posiadają uprawnień administratora mają dostęp wyłącznie do pierwszej zakładki, która umożliwia jedynie zmianę własnego hasła.

#### 4.2 Zmiana hasła własnego użytkownika

Aby zmienić hasło zalogowanego użytkownika należy podać aktualne hasło, a następnie wpisać dwukrotnie nowe hasło. Nowe hasło musi spełniać wymogi bezpieczeństwa ustawione dla danego użytkownika.

| HASŁO                    | Komunikat ze strony 172.16.0.199:                                     |                       |
|--------------------------|-----------------------------------------------------------------------|-----------------------|
| Zmiana własnego hasła [  | Nowe hasło nie spełnia wymagań bezpieczeństwa                         | test123\$ [ Wyloguj ] |
| [ldź do listy rozmów]    | Zapobiegaj wyświetlaniu dodatkowych okien dialogowych na tej stronie. |                       |
| Aktualne hasło:          | ОК                                                                    |                       |
| Nowe haslo:              |                                                                       |                       |
| długość od 8 do 15 znakó | w, wymagane cyfry oraz znaki specjalne: !@#\$%^&*?_~                  |                       |
| Wpisz nowe hasło:        | •••                                                                   |                       |
| Powtórz nowe hasło:      | •••                                                                   |                       |
|                          | Wyślij                                                                |                       |
|                          |                                                                       |                       |
|                          |                                                                       |                       |
|                          |                                                                       |                       |

Jeśli operacja zmiany hasła zakończy się powodzeniem użytkownik jest automatycznie wylogowywany. W przeciwnym razie w oknie pojawia się komunikat o błędzie operacji: *Błąd zmiany hasła*.

#### 4.3 Zarządzanie użytkownikami rejestratora

**Uwaga**: Opcja jest dostępna wyłącznie dla użytkowników, którzy posiadają uprawnienia administratora.

Lista użytkowników rejestratora wyświetlana jest w zakładce: Użytkownicy.

| admin ( Wylogu                                                                                      |                                         |               | I NAKZĘUZIA   | USTAWIENIA SIEC | UŻYTKOWNICY          | AŁY WIRTUALNE | KAN/                    | KANAŁY FIZYCZNE | ASŁO |  |  |  |  |
|----------------------------------------------------------------------------------------------------|-----------------------------------------|---------------|---------------|-----------------|----------------------|---------------|-------------------------|-----------------|------|--|--|--|--|
| tytkownicy rejestratora [172,16.0.199] TRX Webinterface 2 ver. 2.1.1.4 / 22.07.2016 admin [Wylogu]] |                                         |               |               |                 |                      |               |                         |                 |      |  |  |  |  |
|                                                                                                    |                                         |               |               |                 |                      |               | 📀 Dodaj 🥥 Usuń 📝 Edytuj |                 |      |  |  |  |  |
| zmiany hasła                                                                                        | Złożoność hasła                         | Przypomnienie | Ważność hasła | Kanał wirtualny | Limit czasowy nagrań | Тур           | Poziom                  | Nazwa           | Î Na |  |  |  |  |
| -08-12                                                                                              | brak restrykcji                         | 0             | 0             |                 |                      | administrator | 253                     | 🤱 admin         | 8    |  |  |  |  |
| -07-22                                                                                              | niska                                   | 0             | 0             |                 | 2073600 s.           | zwykły        | 0                       | 🤱 user          | 3    |  |  |  |  |
| -07-15                                                                                              | średnia                                 | 5             | 10            |                 |                      | zwykły        | 0                       | test123         | 3    |  |  |  |  |
| ków, wymagane cy                                                                                    | bri długość od 6 do                     | 0             | 0             |                 |                      | zwykły        | 0                       | 3 Jerzy_Oledzki | 3    |  |  |  |  |
| -07-15                                                                                              | wysoka                                  | 10            | 30            |                 | 1900800 s.           | zwykły        | 0                       | 8 test123\$     | 8    |  |  |  |  |
| ków, v<br>-07-15                                                                                    | <sup>DI</sup> długość od 6 do<br>wysoka | 10            | 30            |                 | 1900800 s.           | zwykły        | 0                       | test123\$       | 3    |  |  |  |  |

Ostatnie cztery kolumny dotyczą polityki bezpieczeństwa użytkowników podczas dostępu do rejestratora za pomocą interfejsu www (wpisy te nie są analizowane przez inne programy obsługi rejestratorów m.in. *TRX Konsola 2, TRX Monitor 2*).

Znaczenie poszczególnych kolumn jest następujące:

Ważność hasła – liczba dni (liczonych od daty wskazanej w polu Data zmiany hasła) ważności bieżącego hasła dla danego użytkownika.

Wartość 0 lub brak wpisu oznacza, że dla użytkownika nie została ustawiona restrykcja cyklicznej zmiany hasła.

*Przypomnienie* – liczba dni przed upłynięciem terminu zmiany hasła, w ciągu których wyświetlany jest komunikat z informacją o zbliżającym się terminie wygaśnięcia ważności hasła.

Wartość 0 lub brak wpisu oznacza, że komunikat ten nie będzie wyświetlany dla danego użytkownika.

*Złożoność hasła* – jeden z czterech poziomów wymagań na złożoność hasła:

- brak restrykcji długość hasła od 1 do 15 znaków,
- niska długość hasła od 4 do 15 znaków,
- *średnia* długość hasła od 6 do 15 znaków, wymagana przynajmniej jedna cyfra
- <u>wysoka</u> długość hasła od 8 do 15 znaków, wymagana przynajmniej jedna cyfra oraz przynajmniej jeden znak specjalny (!@#\$%^&\*?\_~)

Opis z informacją o wymaganiach danej restrykcji wyświetlany jest po najechaniu kursorem myszki na jej nazwę.

Data zmiany hasła – data ostatniej zmiany hasła dla danego użytkownika.

W celu dodania lub zmiany restrykcji cyklicznej zmiany hasła dla danego użytkownika należy zaznaczyć jeden lub kilka wybranych rekordów, a następnie kliknąć na przycisk *Edytuj*. Opcjonalnie można również kliknąć dwukrotnie na rekord danego użytkownika.

| Ustawienia konta             |                                                      |
|------------------------------|------------------------------------------------------|
| Nazwa:                       | test123\$                                            |
| Тур:                         | zwykły 🔻                                             |
| Poziom:                      | 0                                                    |
|                              |                                                      |
| Zmiana hasta                 |                                                      |
|                              |                                                      |
| Nowe hasło (max. 15 znaków): |                                                      |
| Nowe hasło (powtórz):        |                                                      |
|                              |                                                      |
| Polityka bezpieczeństwa      |                                                      |
| Ważność hasła (dni):         | 30                                                   |
| Przypomnienie (dni):         | 10                                                   |
| Złożoność basła:             |                                                      |
|                              | długość od 8 do 15 znaków, wymagane cyfry oraz znaki |
|                              | specjalne: !@#\$%^&*?_~                              |
|                              |                                                      |
|                              |                                                      |
|                              | Zapisz                                               |

W sekcji *Polityka bezpieczeństwa* należy ustawić pożądane parametry, a następnie kliknąć na przycisk **Zapisz**.

W oknie głównym konfiguracji użytkowników powinny pojawić się dwa dodatkowe przyciski *Anuluj* oraz *Wyślij*.

| HASŁO KANAŁY FIZYCZNE KANAŁY WIRTUALNE UŻYTKOWNICY USTAWIENIA SIECI NARZĘDZIA |                                                                                                    |        |               |                      |                 |               |               |                 |                   |
|-------------------------------------------------------------------------------|----------------------------------------------------------------------------------------------------|--------|---------------|----------------------|-----------------|---------------|---------------|-----------------|-------------------|
| Użytkow                                                                       | Użytkownicy rejestratora [172.16.0.199] TRX WebInterface 2 ver. 2.1.1.4/22.07.2016 admin [Wyloguj] |        |               |                      |                 |               |               |                 |                   |
| 🔘 Dod                                                                         | 💿 Dodaj 😑 Usuń 🖉 Edytuj 🔯 Mysłuj                                                                   |        |               |                      |                 |               |               |                 |                   |
| ID Nazwa                                                                      |                                                                                                    | Poziom | Тур           | Limit czasowy nagrań | Kanał wirtualny | Ważność hasła | Przypomnienie | Złożoność hasła | Data zmiany hasła |
| 1                                                                             | 🤱 admin                                                                                            | 253    | administrator |                      |                 | 0             | 0             | brak restrykcji | 2016-08-12        |
| 2                                                                             | 8 user                                                                                             | 0      | zwykły        | 2073600 s.           |                 | 0             | 0             | niska           | 2016-07-22        |
| 3                                                                             | 8 test123                                                                                          | 0      | zwykły        |                      |                 | 10            | 5             | średnia         | 2016-07-15        |
| 5                                                                             | 3 Jerzy_Oledzki                                                                                    | 0      | zwykły        |                      |                 | 0             | 0             | brak restrykcji | 0                 |
| 6                                                                             |                                                                                                    | 0      | zwykły        | 1900800 s.           |                 | 30            | 10            | wysoka          | 2016-07-15        |
|                                                                               |                                                                                                    |        |               |                      |                 |               |               |                 |                   |
|                                                                               |                                                                                                    |        |               |                      |                 |               |               |                 |                   |
|                                                                               |                                                                                                    |        |               |                      |                 |               |               |                 |                   |
|                                                                               |                                                                                                    |        |               |                      |                 |               |               |                 |                   |
|                                                                               |                                                                                                    |        |               |                      |                 |               |               |                 |                   |
|                                                                               |                                                                                                    |        |               |                      |                 |               |               |                 |                   |
|                                                                               |                                                                                                    |        |               |                      |                 |               |               |                 |                   |
|                                                                               |                                                                                                    |        |               |                      |                 |               |               |                 |                   |
|                                                                               |                                                                                                    |        |               |                      |                 |               |               |                 |                   |

Wprowadzone zmiany należy wysłać do rejestratora za pomocą kliknięcia na przycisk **Wyślij**.

W celu dodania nowego użytkownika należy kliknąć na przycisk *Dodaj*. Dalsze postępowanie jest podobne do edycji użytkownika.

## 4.4 Wymuszenie zmiany hasła

W celu wymuszenia zmiany hasła dla danego użytkownika należy zaznaczyć rekord, kliknąć na przycisk *Edytuj*, a następnie w sekcji *Zmiana hasła* ustawić hasło, które nie spełnia wymogów bezpieczeństwa.

| Zmiana hasła                                          |                                                                                 |
|-------------------------------------------------------|---------------------------------------------------------------------------------|
| Nowe haslo (max. 15 znaków):<br>Nowe haslo (powtórz): | ••                                                                              |
| Polityka bezpieczeństwa                               |                                                                                 |
| Ważność hasła (dni):                                  | 30                                                                              |
| Przypomnienie (dni):<br>Złożoność hasła:              | 10<br>wysoka V                                                                  |
|                                                       | długość od 8 do 15 znaków, wymagane cyfry oraz znaki<br>specjalne: !@#\$%^&*?_~ |
|                                                       |                                                                                 |
|                                                       | Zapisz                                                                          |

W tej sytuacji, użytkownik po zalogowaniu zostanie automatycznie przekierowany na stronę wymuszającą zmianę hasła.

| miana własnego hasła                          | [172.16.0.199] TRX WebInterface 2 ver. 2.1.1.4 / 22.07.2016 | test123\$ [ Wyloguj |
|-----------------------------------------------|-------------------------------------------------------------|---------------------|
| Aktualne hasło:                               |                                                             |                     |
| <b>Nowe hasło:</b><br>długość od 8 do 15 znak | ów, wymagane cyfry oraz znaki specjalne: !@#\$%^&*?_~       |                     |
| Wpisz nowe hasło:                             |                                                             |                     |
| Powtórz nowe hasło:                           |                                                             |                     |
|                                               |                                                             |                     |

## 5: Instalacja certyfikatu SSL

W zależności od zastosowanej przeglądarki www instalacja certyfikatu SSL różni nieznacznie.

Przykładowo przeglądarki *Google Chrome, Microsoft Internet Explorer*, czy *Opera* w środowisku Windows korzystają z systemowej ścieżki dostępu do pliku certyfikatu, natomiast w przypadku przeglądarki *Mozilla Firefox* certyfikat instalowany jest w zasobach przeznaczonych tylko dla tej przeglądarki.

#### 5.1.1 <u>Google Chrome</u>

Po wpisaniu adresu rejestratora wyświetlany jest komunikat "Połączenie nie jest prywatne".

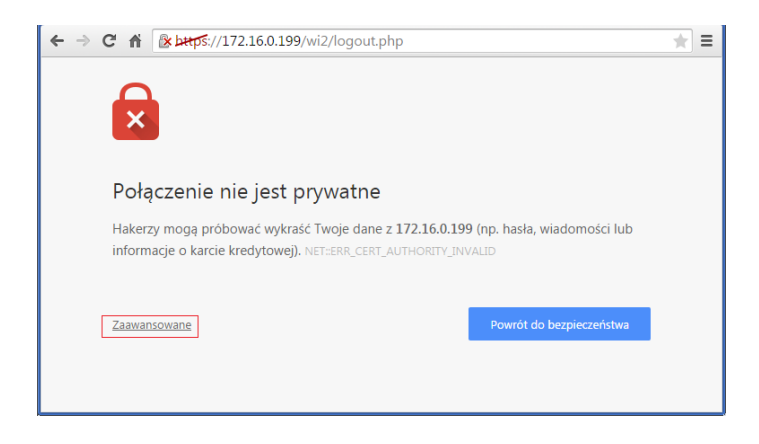

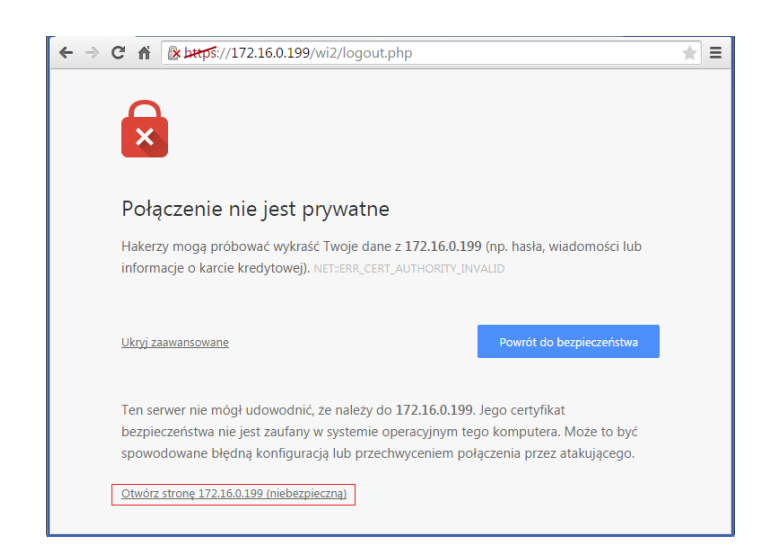

Należy kliknąć na odnośnik Zaawansowane, a następnie na odnośnik Otwórz stronę...

Wykonanie tych czynności umożliwia wyświetlenie strony głównej programu, która umożliwia pobranie pliku certyfikatu SSL.

|                                                    | 99/wi2/index.php           | + =            |
|----------------------------------------------------|----------------------------|----------------|
| TRX WebInterface 2 ver 2.1.0.4 / 15.06.20          | 15                         | PL   EN        |
|                                                    | Login:<br>Hasio:<br>Zabguj |                |
| https://172.16.0.199/wi2/tools/ksrc_172.16.0.199.c | rt                         | www.trx.com.pl |

Po wyświetleniu strony głównej należy kliknąć na odnośnik zawierający nazwę i wersję programu. Plik z rozszerzeniem *crt* należy zapisać w wybranej lokalizacji (np. *D://cert/*).

| 📀 Zapisywanie jako                               |                                               |      |      |   |                  |                  |         | × |
|--------------------------------------------------|-----------------------------------------------|------|------|---|------------------|------------------|---------|---|
| 🔾 🗢 📕 🕨 Ka                                       | mputer 🕨 LARGE (D:) 🕨                         | cert |      |   | <b>*</b> 4       | Przeszukaj: cert |         | ٩ |
| Organizuj 🔻 N                                    | owy folder                                    |      |      |   |                  |                  | 800 -   | 0 |
| Komputer<br>SYS (C:)<br>LARGE (D:)<br>TRX (E:)   |                                               | Na:  | izwa | * | Data modyfikacji | Тур              | Rozmiar |   |
| <u>N</u> azwa pliku:<br>Zapisz jako <u>t</u> yp: | ksrc_172.16.0.199.crt<br>Security Certificate |      |      |   |                  |                  |         | • |
| ) Ukryj foldery                                  |                                               |      |      |   |                  | Zapisz           | Anuluj  |   |

**Uwaga**: Poprawnie wygenerowany plik certyfikatu powinien zawierać w nazwie ciąg odpowiadający dokładnie adresowi IP rejestratora.

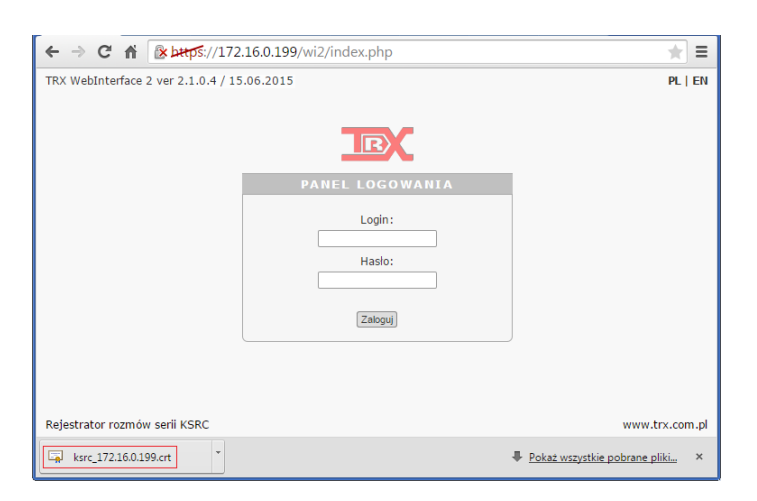

Następnie należy uruchomić zapisany plik *crt*. W tym celu najwygodniej jest kliknąć na ikonę pliku wyświetlaną na dole okna przeglądarki.

Jeśli z jakiś powodów na dole okna przeglądarki nie jest wyświetlana ikonka pobranego pliku z certyfikatem należy otworzyć go tradycyjną metodą.

**Uwaga**: Aby zainstalować certyfikat w systemie Windows użytkownik powinien posiadać uprawnienia Administratora.

| -                                         |                                                    |  |  |  |  |
|-------------------------------------------|----------------------------------------------------|--|--|--|--|
|                                           | Nazwa: C:\Users\IRX\Downloads\ksrc_172.16.0.199.cm |  |  |  |  |
|                                           | wydawca: Nieznany wydawca                          |  |  |  |  |
|                                           | Typ: Certyfikat zabezpieczenia                     |  |  |  |  |
|                                           | Od: C:\Users\TRX\Downloads\ksrc_172.16.0.199.crt   |  |  |  |  |
|                                           | Qtwórz Anuluj                                      |  |  |  |  |
| I Zawsze pytaj przed otwarciem tego pliku |                                                    |  |  |  |  |

Po kliknięciu na przycisk *Otwórz* pojawia się okno z informacją o instalowanym certyfikacie.

| Certyfikat                                                                                                    |
|----------------------------------------------------------------------------------------------------|
| Ogólne Szczegóły Ścieżka certyfikacji                                                                                                    |
| Informacje o certyfikacie<br>Ten główny certyfikat urzędu certyfikacji nie jest<br>zaufany. Aby ustanowić zaufanie, zainstałuj ten<br>certyfikacji. |
| Wystawiony dla: 172.15.0.199                                                                                                    |
| Wystawiony przez: 172.16.0.199                                                                                                    |
| Ważny od 2015-04-16 do 2025-04-15                                                                                                    |
| Zanstałuj certyfikat         Oświadczenie wystawcy           Dowiedz się więcej o <u>čertyfikatadi</u>                                              |
| OK                                                                                                    |

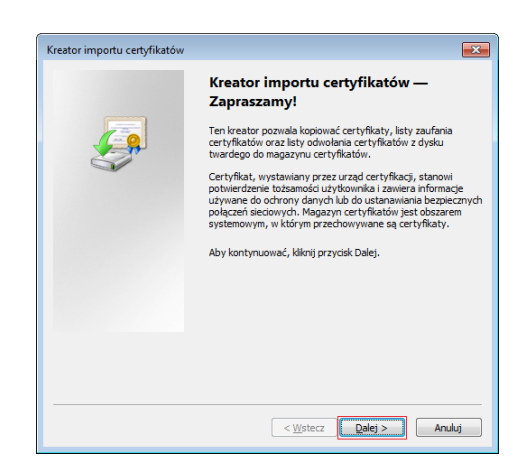

Po kliknięciu na przycisk Zainstaluj certyfikat uruchamiany jest kreator importu certyfikatów.

Należy wybrać pole Umieść wszystkie certyfikaty w następującym magazynie,

| Kreator importu certyfikatów                                                                                              |                                                                                                    |
|----------------------------------------------------------------------------------------------------|----------------------------------------------------------------------------------------------------|
| Magazymy certyfikatów<br>Magazymy certyfikatów to obszary systemowe, w których przechowywane są<br>certyfikaty.           |                                                                                                    |
| System Windows może automatycznie wybrać magazyn certyfikatów; możesz jednak<br>określić inną lokalizację da certyfikatu. | Wybieranie magazynu certyfikatów<br>Wybierz magazynu certyfikatów, którego chcesz utyć.<br>Osobisty<br>Zaufanie przedsiębiorstwa<br>Zaufanie przedsiębiorstwa<br>Zaufanie yrzedsycortyfikacji<br>Zaufanie wysały certyfikacji<br>Zaufanie wysały certyfikacji<br>Zaufa |
| Dowiedz się więcej o <u>manazymach certyfikatów</u>                                                                       | OK Anuluj                                                                                                    |
| < Wstecz Dalej > Anuluj                                                                                                   |                                                                                                    |

po czym wskazać magazyn: Zaufane główne urzędy certyfikacji.

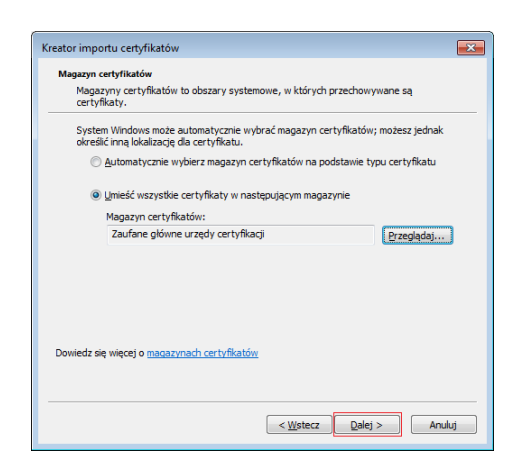

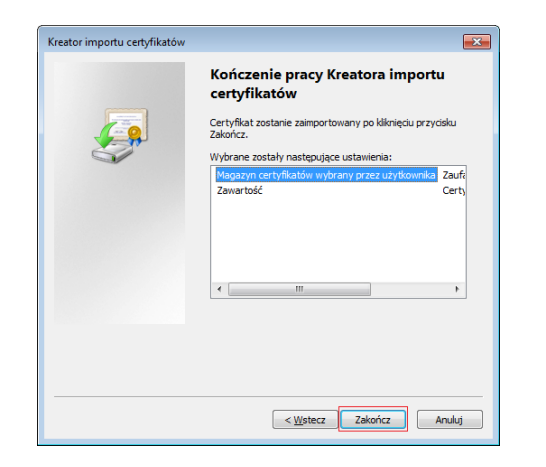

Po wybraniu magazynu należy kliknąć na przycisk Dalej,

a następnie kliknąć na przycisk: Zakończ.

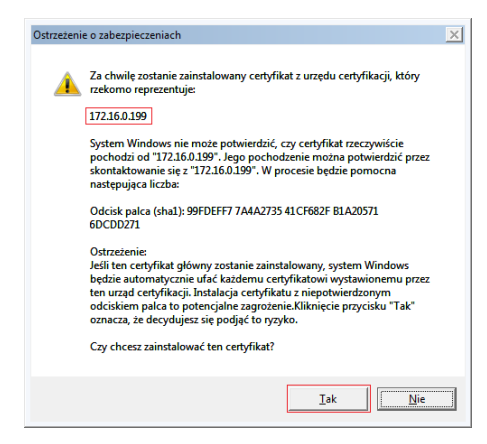

W kolejnym oknie należy potwierdzić zamiar instalacji certyfikatu SSL,

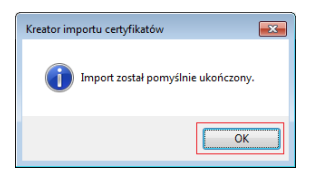

Następnie należy kliknąć na przycisk *OK*, zamknąć wszystkie okna oraz zamknąć i powtórnie otworzyć przeglądarkę *Google Chrome*.

Po wpisaniu adresu rejestratora powinna otworzyć się strona startowa z przedrostkiem *https*. Po kliknięciu na symbol kłódki powinna pojawić się informacja prawidłowo zainstalowanym certyfikacie.

| ← ⇒ C' fi        | Attps://172.16.0.199/wi2/                         | * =     |
|------------------|---------------------------------------------------|---------|
| TRX WebInterface | 172.16.0.199 X<br>Tożsamość zweryfikowana         | PL   EN |
|                  | Uprawnienia Połączenie                            |         |
|                  | Pliki cookie i dane stron                         |         |
|                  | I172.16.0.199 (dozwolonych: 9 / zablokowanych: 0) |         |
|                  | Pozostałe (dozwolonych: 0 / zablokowanych: 0)     |         |
|                  | Pokaž pliki cookie i inne dane stron              |         |
|                  | <u>Ustawienia witryny</u>                         |         |

#### 5.1.2 <u>Mozilla Firefox</u>

Po wpisaniu adresu rejestratora wyświetlany jest komunikat "To połączenie jest niezaufane".

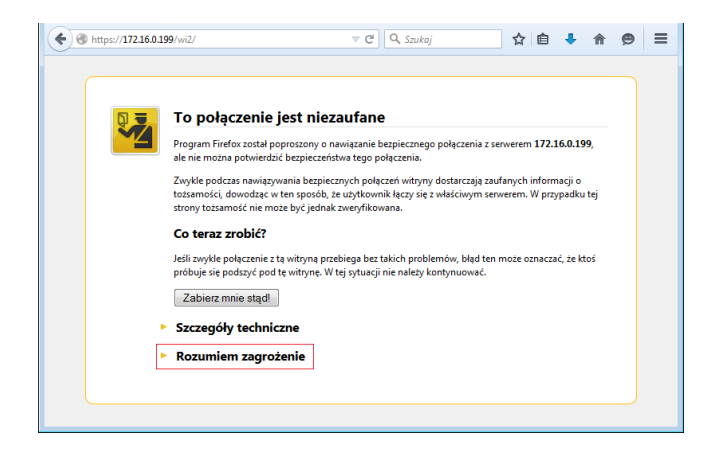

Należy kliknąć na przycisk *Rozumiem zagrożenie*, a następnie na przycisk *Dodaj* wyjątek.

| For polycaccenic jest niceaufane         Service in a stream polycicanic bezpieczenicy o polycacnic a stream rem 17.16.0.198, i.e. mozna polycicanic bezpieczenicych polycacnic a stream rem 17.16.0.198, i.e. mozna polycicanic bezpieczenicych polycacnic a stream rem 17.16.0.198, i.e. mozna polycicanic bezpieczenicych polycacnic a stream rem 17.16.0.198, i.e. mozna polycicanic bezpieczenicych polycacnic a stream rem 17.16.0.198, i.e. mozna polycicani bezpieczenicych polycacni a stream rem 17.16.0.198, i.e. mozna polycicani bezpieczenicych polycacni w stream rem 17.16.0.198, i.e. mozna polycicani bezpieczenicych polycacni w stream rem 17.16.0.198, i.e. mozna polycicani bezpieczenicych polycacni kacy się w skłaściowym serwerem. V przypadku też mozna stream rem 19.16.0.198, i.e. mozna polycicani bezpieczenic z w wintym przebiega bez takich problemów, błąd tem moze oznaczać, że taki się polycicyci polycicyci polycicyci polycicyci polycicyci polyci polycicyci polycicyci polycicyci polycicyci polycicyci polycicyci polycicyci polycicyci polycicyci polycicyci polycicyci polycicyci polyci polyci | ttps://172.16.0.1 | 199/wi2/ 🗢 C 🔍 Szukoj 🔂 🖨 🐥 🔗 🚍                                                                                                    |
|----------------------------------------------------------------------------------------------------|-------------------|----------------------------------------------------------------------------------------------------|
|                                                                                                    |                   | Doplączenie jest niezaufane         Proprzezenie jest niezaufane         Wate notzna potwierdzi bezpiecznistwa tego połączenia z serwerem 172.16.0.199, ale nie mozna potwierdzi bezpiecznich połączenia.         Zwykie podczen nawiązywania bezpiecznych połączenia z serwerem 172.16.0.199, ale nie mozna potwierdzi bezpiecznych połączeni witrym dostarczają zaufanych informacji o tostory tosamowić nie mozze być jednak zweyfikowana.         Detezzenbić?         Bili zwykie połączenie z tą witrymą przebiega bez takich problemów, błąd ten moze oznaczać, że ktoś problej się podszyć pod te witryne. W tej sytuacji nie nalezy kontynuować.         Zabiezz mnie stąti         Szczegóły techniczne         Magrezenie jest zrozumiałe, mozna nakzać programowi Firefora, by ufalidentyfikacji tęj witrym; Mawiej, bied ten moze oznaczać, że ktoś injeruje w połączenie zdawianych, błąd ten moze oznaczać, że ktoś injeruje w połączenie zdawianych, błąd ten moze oznaczać, że ktoś injeruje w połączenie zdawianych, błąd ten moze oznaczać, że ktoś injeruje w połączenie zdawianych, błąd ten moze oznaczać, że ktoś injeruje w połączenie zdawianych, błąd ten moze oznaczać, że ktoś injeruje w połączenie zdawianych, błąd ten moze oznaczać, że ktoś injeruje w połączenie zdawianie diemfinacji.         Dodaj wjątajek.       Dodaj wjątajek. |

W kolejnym oknie należy odznaczyć pole Zachowaj ten wyjątek na stale a następnie kliknąć na przycisk Potwierdź wyjątek bezpieczeństwa.

| Dodanie w           | yjątku bezpieczeństwa                                                                                                    |  |  |  |  |  |  |  |
|---------------------|----------------------------------------------------------------------------------------------------|--|--|--|--|--|--|--|
|                     | Próba zmiany sposobu, w jaki Firefox identyfikuje tę witrynę.                                                            |  |  |  |  |  |  |  |
|                     | Godne zaufania witryny, banki i inne witryny publiczne nie powinny tego<br>żądać.                                        |  |  |  |  |  |  |  |
| Serwer              |                                                                                                    |  |  |  |  |  |  |  |
| Adres:              | https://172.16.0.199/wi2/ Pobierz certyfikat                                                                             |  |  |  |  |  |  |  |
| Status o            | ertyfikatu                                                                                                    |  |  |  |  |  |  |  |
| Ta with<br>inform   | yna próbuje zidentyfikować się przy użyciu nieprawidłowych Wyświetl                                                      |  |  |  |  |  |  |  |
| Tożsan              | ność nieznana                                                                                                    |  |  |  |  |  |  |  |
| Certyfil<br>zaufany | cat nie jest zaufany, ponieważ nie został zweryfikowany jako wystawiony przez<br>organ przy użyciu bezpiecznego podpisu. |  |  |  |  |  |  |  |
| <u>Z</u> ac         | :howaj ten wyjątek na stałe                                                                                              |  |  |  |  |  |  |  |
|                     | Potwierdź wyjątek bezpieczeństwa Anuluj                                                                                  |  |  |  |  |  |  |  |

 Image: Angle of the second second

Potwierdzenie wyjątku bezpieczeństwa umożliwia wyświetlenie witryny startowej aplikacji *WebInterface 2*.

**Uwaga**: Poprawnie wygenerowany plik certyfikatu powinien zawierać w nazwie ciąg odpowiadający dokładnie adresowi IP rejestratora.

W celu pobrania certyfikatu SSL należy kliknąć na odnośnik zawierający nazwę i wersję programu, a następnie kliknąć na przycisk *Zapisz plik*. Plik z rozszerzeniem *crt* należy zapisać w wybranej lokalizacji (np. *D://cert/*).

| <ul> <li>Wprowadź nazwę pliku</li> <li></li></ul>                                       | ▶ cert  |       | •                | ← Przeszukaj: cert |         | × • |
|-----------------------------------------------------------------------------------------|---------|-------|------------------|--------------------|---------|-----|
| Organizuj 🔻 Nowy folder                                                                 |         |       |                  |                    |         | 0   |
| Momputer<br>SYS (C:)<br>LARGE (D:)<br>TRX (E:)                                          | • III • | Nazwa | Data modyfikacji | Тур                | Rozmiar |     |
| <u>N</u> azwa pliku: ksrc_172.16.0.199.crt<br>Zapisz jako <u>typ</u> : crt File (*.crt) |         |       |                  |                    |         | •   |
| ) Ukryj foldery                                                                         |         |       |                  | Zapisz             | Anuluj  |     |

Następnie w oknie przeglądarki należy wybrać z menu Opcje.

| https://172.16.0.199/wi2/                   | ⊽ C Q Szukaj    | 1             | 2 自 🕂                  | <b>☆ 9</b> Ξ            |
|---------------------------------------------|-----------------|---------------|------------------------|-------------------------|
| TRX WebInterface 2 ver 2.1.0.4 / 15.06.2015 |                 | X Wytnij      | Kopiuj<br>100%         | 😂 Wklej<br>+            |
|                                             |                 | Nowe okno     | Nowe okno<br>prywatne  | Zapisz stronę           |
|                                             | PANEL LOGOWANIA | Drukuj        | <b>(</b> )<br>Historia | Tryb pełno-<br>ekranowy |
|                                             | Hasło:          | ې<br>Znajdź   | Ö<br>Opcje             | Dodatki                 |
|                                             | Zaloguj         | Narzędzia     |                        |                         |
|                                             |                 | 🚺 Zaloguj się | do Sync                |                         |
| Rejestrator rozmów serii KSRC               |                 | + Dostosuj    |                        | 0 0                     |

W oknie Opcje w zakładce Certyfikaty należy kliknąć na przycisk Wyświetl certyfikaty.

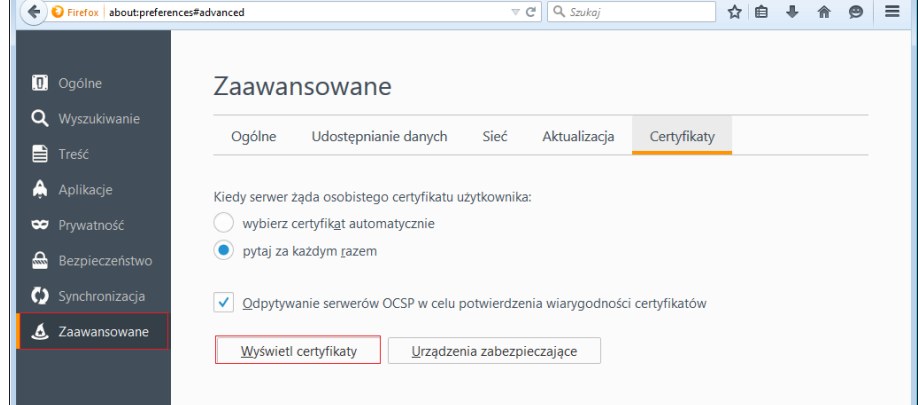

Następnie należy kliknąć na przycisk Importuj.

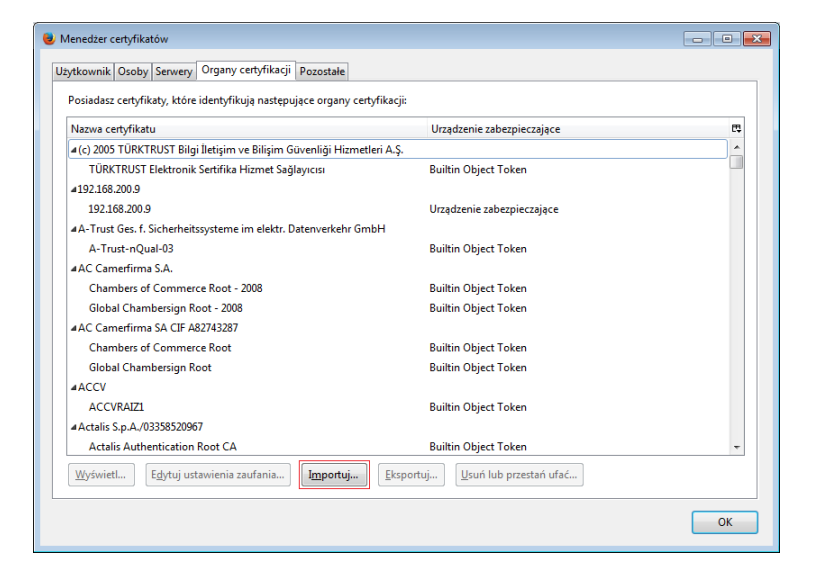

W kolejnym kroku należy wskazać ścieżkę dostępu do uprzednio zapisanego pliku z certyfikatem SSL (w omawianym przykładzie: *D://cert/*).

| Komputer N LA           | RGE (D·) L cert   |                         | - 4              | Przeszukaji cert   |                    |
|-------------------------|-------------------|-------------------------|------------------|--------------------|--------------------|
| V Komputer V LA         | Not (b), V Cert   |                         | •                | 7 Przeszukuj: cen  | ,                  |
| Organizuj 👻 Nowy folder |                   |                         |                  |                    | = • 0              |
| 🚖 Ulubione              | <u>^</u>          | Nazwa                   | Data modyfikacji | Тур                | Rozmiar            |
| 🔛 Ostatnie miejsca      |                   | 🙀 ksrc_172.16.0.199.crt | 2015-05-05 13:12 | Certyfikat zabezpi | 1 KB               |
| 〕 Pobrane               |                   |                         |                  |                    |                    |
| 📃 Pulpit                |                   |                         |                  |                    |                    |
| 🍌 _klienci              | =                 |                         |                  |                    |                    |
|                         |                   |                         |                  |                    |                    |
| 词 Biblioteki            |                   |                         |                  |                    |                    |
| Dokumenty               |                   |                         |                  |                    |                    |
| 👌 Muzyka                |                   |                         |                  |                    |                    |
| 📔 Obrazy                |                   |                         |                  |                    |                    |
| 😸 Wideo                 |                   |                         |                  |                    |                    |
|                         |                   |                         |                  |                    |                    |
| Momputer                |                   |                         |                  |                    |                    |
| 🏭 SYS (C:)              |                   |                         |                  |                    |                    |
| 🕞 LARGE (D:)            |                   |                         |                  |                    |                    |
| 👝 TRX (E:)              | -                 |                         |                  |                    |                    |
| Nazwa pliku:            | ksrc_172.16.0.199 | .crt                    |                  | Pliki certyfikatów | (*.p7b;*.crt;*.e 🔻 |
|                         |                   |                         |                  |                    | Anului             |
|                         |                   |                         |                  | Utworz             | Anuluj             |

Po wskazaniu odpowiedniej lokalizacji należy kliknąć na przycisk Otwórz.

| Pobieranie certy                                       | ikatu                                                          | <b>—</b> ×                                        |
|--------------------------------------------------------|----------------------------------------------------------------|---------------------------------------------------|
| Otrzymano pro                                          | ośbę o dołączenie nowego organu o                              | ertyfikacji do listy zaufanych organów.           |
| Czy zakwalifiko                                        | wać 172.16.0.199" jako źródło god                              | ne zaufania w nastenuiacych przypadkach?          |
| Zaufaj tem                                             | u CA przy identyfikacji witryn inter                           | netowych.                                         |
| Zaufaj temu CA przy identyfikacji użytkowników poczty. |                                                                |                                                   |
| 📃 Zaufaj tem                                           | u CA przy identyfikacji twórców op                             | rogramowania.                                     |
| Jeżeli jest to m<br>jego polityką i                    | ożliwe, przed udzieleniem zgody na<br>stosowanymi procedurami. | leży zapoznać się z certyfikatem tego organu oraz |
| Wyświetl                                               | Sprawdź certyfikat CA                                          |                                                   |
|                                                        |                                                                | OK Anuluj                                         |

W oknie *Potwierdzenie certyfikatu* należy zaznaczyć pole *Zaufaj temu CA przy identyfikacji witryn internetowych*, a następnie kliknąć na przycisk *Ok*.

| Posiadasz certyfikaty, które identyfikują następujące organy           | certyfikacji:                                      |    |  |
|------------------------------------------------------------------------|----------------------------------------------------|----|--|
| Nazwa certyfikatu                                                      | Urządzenie zabezpieczające                         | σ, |  |
| Trustis Limited                                                        |                                                    | ^  |  |
| Trustis FPS Root CA                                                    | Builtin Object Token                               |    |  |
| #TRX Krzysztof Krynski                                                 |                                                    |    |  |
| 172.16.0.199                                                           | Urządzenie zabezpieczające                         |    |  |
| Türkiye Bilimsel ve Teknolojik Araştırma Kurumu - TUBITA               | К                                                  |    |  |
| TÜBİTAK UEKAE Kök Sertifika Hizmet Sağlayıcısı - Sürüm                 | 1 3 Builtin Object Token                           |    |  |
| a TÜRKTRUST Bilgi İletişim ve Bilişim Güvenliği Hizmetleri A           | .Ş. (c) Aralık 2                                   |    |  |
| TÜRKTRUST Elektronik Sertifika Hizmet Sağlayıcısı Builtin Object Token |                                                    |    |  |
| a TÜRKTRUST Bilgi İletişim ve Bilişim Güvenliği Hizmetleri A           | .Ş. (c) Kasım                                      |    |  |
| TÜRKTRUST Elektronik Sertifika Hizmet Sağlayıcısı Builtin Object Token |                                                    |    |  |
| ⊿Unizeto Sp. z o.o.                                                    |                                                    |    |  |
| Certum CA                                                              | Builtin Object Token                               |    |  |
| Certum Global Services CA                                              | Urządzenie zabezpieczające                         |    |  |
| Certum Level II CA                                                     | Urządzenie zabezpieczające                         |    |  |
| Certum Global Services CA                                              | Urządzenie zabezpieczające                         |    |  |
| Certum Level II CA                                                     | Urządzenie zabezpieczające                         | -  |  |
| Wyświetl         Edytuj ustawienia zaufania         Importuj.          | . <u>E</u> ksportuj <u>U</u> suń lub przestań ufać |    |  |

Po poprawnym zaimportowaniu certyfikat powinien być widoczny na liście pod nazwą TRX Krzysztof Kryński.

Następnie należy kliknąć na przycisk OK, zamknąć wszystkie okna oraz zamknąć i powtórnie otworzyć przeglądarkę *Mozilla Firefox*.

Po wpisaniu adresu rejestratora powinna otworzyć się strona startowa z przedrostkiem *https*. Po kliknięciu na symbol kłódki powinna pojawić się informacja prawidłowo zainstalowanym certyfikacie.

| https://17       | 2.16.0.199/wi2/                                                                                   | 7                                                  | ♂ C Q Szukaj | ☆自 | ∔ ♠ | ⊜≡          |
|------------------|---------------------------------------------------------------------------------------------------|----------------------------------------------------|--------------|----|-----|-------------|
|                  | Połączono z witryną<br><b>172.16.0.199</b><br>Zweryfikowana przez: T<br>Połączenie z tą stroną ir | RX Krzysztof Krynski<br>ternetową jest bezpieczne. | <b>)</b>     |    |     | PL   EN     |
| Θ                |                                                                                                   | Wiecej informacji                                  | GOWANIA      |    |     |             |
| Rejestrator rozr | nów serii KSRC                                                                                    |                                                    |              |    | www | .trx.com.pl |

#### 5.1.3 <u>Internet Explorer</u>

Po wpisaniu adresu rejestratora wyświetlany jest komunikat "Wystąpił problem z certyfikatem zabezpieczeń tej witryny sieci Web".

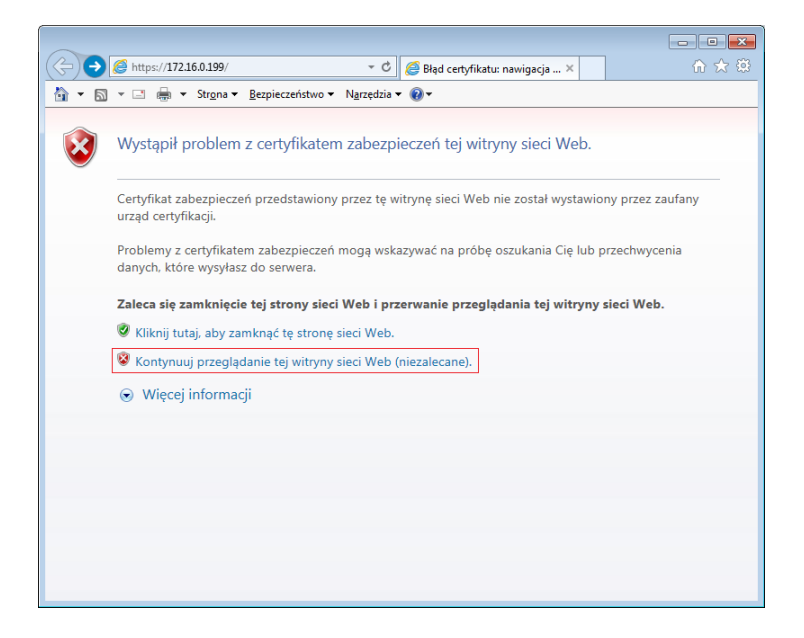

Należy kliknąć na odnośnik Kontynuuj przeglądanie tej witryny sieci Web (niezalecane).

Po uruchomieniu strony głównej możliwe jest pobranie pliku certyfikatu SSL. W tym celu należy kliknąć na odnośnik zawierający nazwę i wersję programu,

| Status (172.16.0.199/wi2/ Status C) TRX WebInterface 2 ver 2.1 ×                                | ₼ ☆ 🕸       |
|-------------------------------------------------------------------------------------------------|-------------|
| 🛅 🔻 🖾 👻 🖃 🔹 Str <u>o</u> na 👻 <u>B</u> ezpieczeństwo 👻 N <u>a</u> rzędzia 👻 🔞 💌                 |             |
| TRX WebInterface 2 ver 2.1.0.4 / 15.06.2015                                                     | PL   EN     |
|                                                                                                 |             |
|                                                                                                 |             |
|                                                                                                 |             |
| PANEL LOGOWANIA                                                                                 |             |
| Login:                                                                                          |             |
| Hasio:                                                                                          |             |
|                                                                                                 |             |
| Zaloguj                                                                                         |             |
|                                                                                                 |             |
|                                                                                                 |             |
|                                                                                                 |             |
|                                                                                                 |             |
|                                                                                                 |             |
| Czy chcesz otworzyć lub zapisać plik ksrc_172.16.0.199.crt (717 bajtów) z witryny 172.16.0.199? |             |
| Rejestrator roz Qtwórz Zapisz 💌 Anuluj                                                          | .trx.com.pl |

a następnie kliknąć na przycisk *Otwórz*. Po kliknięciu na przycisk *Otwórz* pojawia się okno z informacją o instalowanym certyfikacie.

| gólne                    | Szczegóły Scieżka certyfikacji                                                                                                    |
|--------------------------|----------------------------------------------------------------------------------------------------|
| Ter<br>zau<br>cer<br>cer | Informacje o certyfikacie<br>główny certyfikat urzędu certyfikacji nie jest<br>fany. Aby ustanowić zaufnat, zanistaluj ten<br>tyfikat w magazynie zaufanych głównych urzędów<br>tyfikacji. |
| wy                       | stawiony dla: 172.16.0.199                                                                                                    |
| Wy<br>Wa                 | stawiony przez: 172.16.0.199<br>żny od 2015- 04- 16 do 2025- 04- 15                                                                                                    |
| Dowied                   | Zainstaluj certyfikat] Oświadczenie wystawc<br>z się więcej o <u>(ertyfikatał)</u>                                                                                                    |

Po kliknięciu na przycisk Zainstaluj certyfikat uruchamiany jest kreator importu certyfikatów.

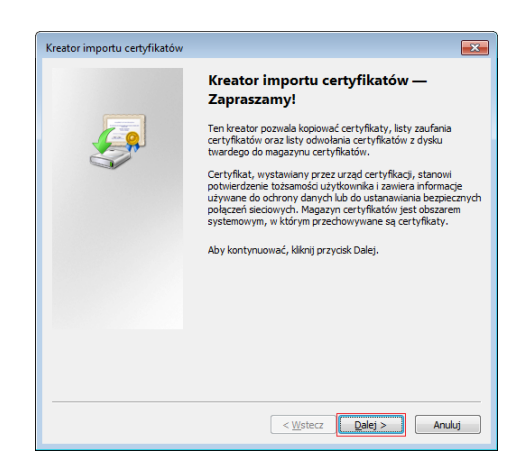

Należy wybrać pole Umieść wszystkie certyfikaty w następującym magazynie,

| Kreator importu certyfikatów                                                                                                    |                                                                                                    |
|----------------------------------------------------------------------------------------------------|----------------------------------------------------------------------------------------------------|
| Magazyn certyfikatów<br>Magazyny certyfikatów to obszary systemowe, w których przechowywane są<br>certyfikaty.                                                                                           |                                                                                                    |
| System Windows może automatycznie wybrać magazyn certyfikatów; możesz jednak<br>określić inną lokalizację dla certyfikatu.<br>O Automatycznie wybierz magazyn certyfikatów na podstawie typu certyfikatu | Wybieranie magazynu certyfikatów                                                                                                    |
| Elmieść wszystkie certyfikaty w następującym magazynie     Magazyn certyfikatów:     Przeglądaj                                                                                                    | Coobisty 3<br>Zoufane plowne uzedy certyfikasj<br>Zaufanie predsebiorstwa<br>Podreihe uzedy certyfikasj<br>Zaufani wydawcy<br>Caufani wydawcy<br>Certyfikasy niezaufane<br>Główne uzedy certyfikasi innych firm |
| Dowiedz się więcej o <u>magazymach certyfikatów</u>                                                                                                    | Pokaž magazyny fizyczne 4                                                                                                    |
| < Wistecz Dalej > Anuluj                                                                                                    |                                                                                                    |

po czym wskazać magazyn: Zaufane główne urzędy certyfikacji.

| reator i | nportu certyfikatów                                                                                                    |
|----------|----------------------------------------------------------------------------------------------------|
| Maga     | zyn certyfikatów                                                                                                    |
| M        | agazyny certyfikatów to obszary systemowe, w których przechowywane są<br>rtyfikaty.                                      |
| S        | ystem Windows może automatycznie wybrać magazyn certyfikatów; możesz jednak<br>creślić inną lokalizację dla certyfikatu. |
|          | $\bigcirc$ <u>A</u> utomatycznie wybierz magazyn certyfikatów na podstawie typu certyfikatu                              |
|          | Umieść wszystkie certyfikaty w następującym magazynie                                                                    |
|          | Magazyn certyfikatów:                                                                                                    |
|          | Zaufane główne urzędy certyfikacji Przeglądaj                                                                            |
| Dowier   | dz się więcej o <u>magazymach certyfikatów</u>                                                                           |
|          | < Wstecz Qalej > Anuluj                                                                                                  |

Po wybraniu magazynu należy kliknąć na przycisk Dalej,

| Kreator importu certyfikatów |                                                                       |
|------------------------------|-----------------------------------------------------------------------|
|                              | Kończenie pracy Kreatora importu<br>certyfikatów                      |
|                              | Certyfikat zostanie zaimportowany po kliknięciu przycisku<br>Zakończ. |
|                              | Wybrane zostały następujące ustawienia:                               |
|                              | Magazyn certyfikatów wybrany przez użytkownika Zaufa                  |
|                              | Zawartość Certy                                                       |
|                              |                                                                       |
|                              |                                                                       |
|                              |                                                                       |
|                              |                                                                       |
|                              | <                                                                     |
|                              |                                                                       |
|                              |                                                                       |
|                              |                                                                       |
|                              |                                                                       |
|                              |                                                                       |
|                              |                                                                       |
|                              | < Wstecz Zakończ Anuluj                                               |

a następnie kliknąć na przycisk: Zakończ.

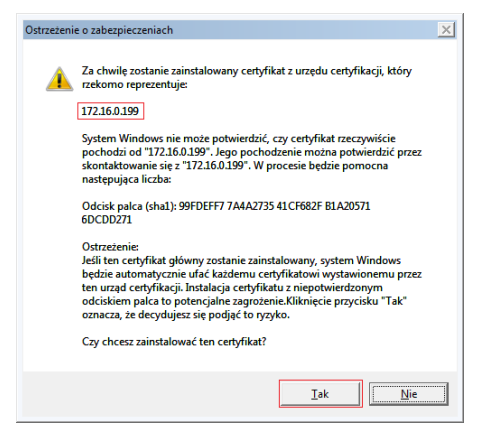

W kolejnym oknie należy potwierdzić zamiar instalacji certyfikatu SSL,

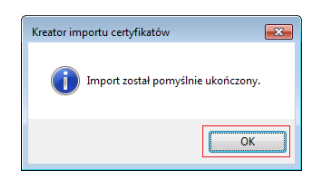

Następnie należy kliknąć na przycisk *OK*, zamknąć wszystkie okna oraz zamknąć i powtórnie otworzyć przeglądarkę *Internet Explorer*.

Po wpisaniu adresu rejestratora powinna otworzyć się strona startowa z przedrostkiem *https*. Po kliknięciu na symbol kłódki powinna pojawić się informacja prawidłowo zainstalowanym certyfikacie.

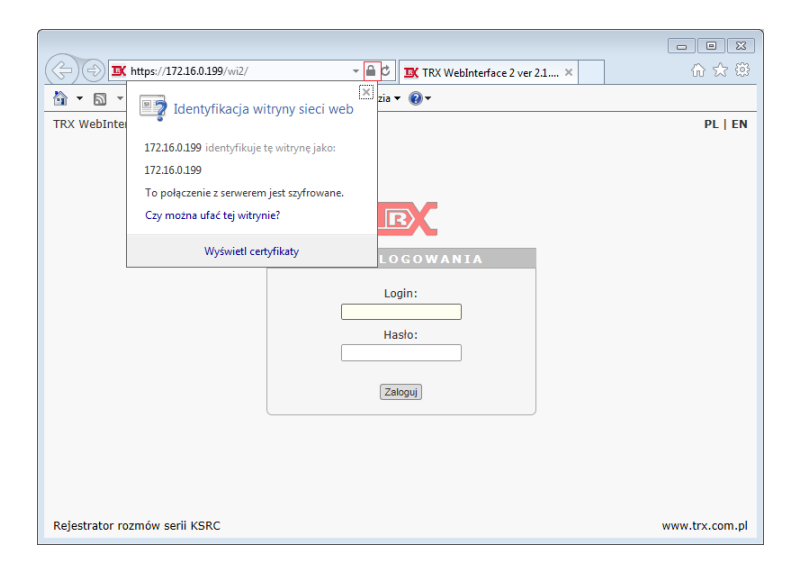

TRX ul. Garibaldiego 4 04-078 Warszawa tel. **22 871 33 33** fax **22 871 57 30** biuro@trx.com.pl

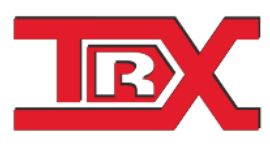

TRX Serwis ul. Międzyborska 48 04-041 Warszawa tel. **22 870 63 33** tel. **22 871 33 34** serwis@trx.com.pl